### EXCEL 97-2000 VBA (us) COURS

Michel Cabaré Novembre 1999

# **TABLE DES MATIÈRES**

| LES VE                                                   | RSIONS DE VBA                                                                                                    | 5                                                                                                    |
|----------------------------------------------------------|----------------------------------------------------------------------------------------------------|----------------------------------------------------------------------------------------------------|
|                                                          | UN NOUVEAU LANGAGE :                                                                                                    | 5                                                                                                    |
| CONVE                                                    |                                                                                                    |                                                                                                    |
| CONVE                                                    | RESIDED ATION D'DIFODMATION :                                                                                                    | 0                                                                                                    |
|                                                          | MACDO EVOLI 4 O EN VD ·                                                                                                    | 0<br>6                                                                                                    |
|                                                          | MACKU EACEL 4.0 EN V D                                                                                                    | 0<br>6                                                                                                    |
|                                                          | AVEC EXCEL 93. VB FK EN VB US                                                                                                    | 0<br>7                                                                                                    |
|                                                          | AVEC EXCEL 97 VB FR EN VB US .                                                                                                    | /                                                                                                    |
| MACRO                                                    | ) ENREGISTRÉE                                                                                                    | 8                                                                                                    |
|                                                          | DEMARRER L'ENREGISTREMENT :                                                                                                    | 8                                                                                                    |
|                                                          | ARRETER L'ENREGISTREMENT :                                                                                                    | 8                                                                                                    |
| APPEL                                                    | D'UNE MACRO                                                                                                    | 9                                                                                                    |
|                                                          | Menu Standard :                                                                                                    | 9                                                                                                    |
|                                                          | COMBINAISON DE TOUCHES :                                                                                                    | 9                                                                                                    |
|                                                          | OUTILS STANDARD :                                                                                                    | 9                                                                                                    |
|                                                          | PERSONNALISER UNE BARRE D'OUTILS STANDARD :                                                                                                    | .10                                                                                                    |
|                                                          | BARRE D'OUTILS PERSONNELLE :                                                                                                    | .11                                                                                                    |
|                                                          | DESSIN DANS LA FEUILLE :                                                                                                    | .11                                                                                                    |
|                                                          | COMMANDE PERSONNALISEE :                                                                                                    | .12                                                                                                    |
| PORTÉI                                                   | E D'UNE MACRO                                                                                                    | 14                                                                                                    |
|                                                          | LOCALISATION DE LA FEUILLE MODULE :                                                                                                    | .14                                                                                                    |
|                                                          | CLASSEUR DE MACROS PERSONNELLES :                                                                                                    | .14                                                                                                    |
|                                                          | PORTEE D'UNE MACRO:                                                                                                    | .15                                                                                                    |
|                                                          |                                                                                                    |                                                                                                    |
| L'ENVI                                                   | RONNEMENT DE VBA                                                                                                    | 16                                                                                                    |
| L'ENVII                                                  | RONNEMENT DE VBA<br>L'editeur de visual basic :                                                                                                    | <b>16</b>                                                                                                    |
| L'ENVII                                                  | <b>RONNEMENT DE VBA</b><br>L'editeur de visual basic :<br>Fenetre explorateur de Projet :                                                                                                    | <b>16</b><br>.16<br>.16                                                                                                    |
| L'ENVII                                                  | RONNEMENT DE VBA<br>L'editeur de visual basic :<br>Fenetre explorateur de Projet :<br>Fenetre Code :                                                                                                    | <b>16</b><br>.16<br>.16<br>.17                                                                                                    |
| L'ENVII                                                  | RONNEMENT DE VBA<br>L'editeur de visual basic :<br>Fenetre explorateur de Projet :<br>Fenetre Code :<br>Fenetre Explorateur d'objet :                                                                                                    | <b>16</b><br>.16<br>.16<br>.17<br>.17                                                                                                    |
| L'ENVII                                                  | RONNEMENT DE VBA<br>L'editeur de visual basic :<br>Fenetre explorateur de Projet :<br>Fenetre Code :<br>Fenetre Explorateur d'objet :                                                                                                    | <b>16</b><br>.16<br>.16<br>.17<br>.17                                                                                                    |
| L'ENVII<br>FENETF                                        | RONNEMENT DE VBA<br>L'EDITEUR DE VISUAL BASIC :<br>FENETRE EXPLORATEUR DE PROJET :<br>FENETRE CODE :<br>FENETRE EXPLORATEUR D'OBJET :<br>RE EXPLORATEUR DE PROJET<br>PRESENTATION :                                                                                                    | <b>16</b><br>.16<br>.17<br>.17<br>.17<br><b>18</b>                                                                                                    |
| L'ENVII<br>FENETF                                        | RONNEMENT DE VBA<br>L'EDITEUR DE VISUAL BASIC :<br>FENETRE EXPLORATEUR DE PROJET :<br>FENETRE CODE :<br>FENETRE EXPLORATEUR D'OBJET :<br>RE EXPLORATEUR DE PROJET<br>PRESENTATION :<br>MANIPUL ATION DE MODUL ES :                                                                                                    | <b>16</b><br>.16<br>.17<br>.17<br>.17<br><b>18</b><br>.18                                                                                                    |
| L'ENVII<br>FENETF                                        | RONNEMENT DE VBA                                                                                                    | <b>16</b><br>.16<br>.17<br>.17<br><b>18</b><br>.18<br>.18                                                                                                    |
| L'ENVII<br>FENETH<br>FENETH                              | RONNEMENT DE VBA                                                                                                    | <ol> <li>16</li> <li>.16</li> <li>.17</li> <li>.17</li> <li>18</li> <li>.18</li> <li>.19</li> <li>21</li> </ol>                                                                                                    |
| L'ENVII<br>FENETF<br>FENETF                              | RONNEMENT DE VBA                                                                                                    | <ol> <li>16</li> <li>.16</li> <li>.17</li> <li>.17</li> <li>.18</li> <li>.19</li> <li>21</li> <li>.21</li> </ol>                                                                                                    |
| L'ENVII<br>FENETF<br>FENETF                              | RONNEMENT DE VBA                                                                                                    | <ol> <li>16</li> <li>.16</li> <li>.17</li> <li>.17</li> <li>18</li> <li>.19</li> <li>21</li> <li>.21</li> <li>.21</li> <li>.21</li> <li>.21</li> <li>.21</li> <li>.21</li> <li>.21</li> <li>.21</li> <li>.21</li> <li>.21</li> <li>.21</li> <li>.21</li> <li>.21</li> <li>.21</li> </ol> |
| L'ENVII<br>FENETF<br>FENETF                              | RONNEMENT DE VBA                                                                                                    | <b>16</b><br>.16<br>.17<br>.17<br><b>18</b><br>.18<br>.19<br><b>21</b><br>.21<br>.21<br>.22                                                                                                    |
| L'ENVII<br>FENETF                                        | RONNEMENT DE VBA                                                                                                    | <b>16</b><br>.16<br>.17<br>.17<br><b>18</b><br>.18<br>.19<br><b>21</b><br>.21<br>.22<br>.22                                                                                                    |
| L'ENVII<br>FENETH<br>FENETH<br>RELATI                    | RONNEMENT DE VBA                                                                                                    | <ol> <li>16</li> <li>.16</li> <li>.17</li> <li>.17</li> <li>.18</li> <li>.19</li> <li>21</li> <li>.21</li> <li>.21</li> <li>.22</li> <li>.22</li> <li>23</li> </ol>                                                                                                    |
| L'ENVII<br>FENETH<br>FENETH<br>RELATI                    | RONNEMENT DE VBA                                                                                                    | <ol> <li>16</li> <li>.16</li> <li>.17</li> <li>.17</li> <li>.18</li> <li>.18</li> <li>.19</li> <li>21</li> <li>.21</li> <li>.21</li> <li>.22</li> <li>.22</li> <li>.23</li> </ol>                                                                                                    |
| L'ENVII<br>FENETF<br>FENETF<br>RELATI                    | RONNEMENT DE VBA                                                                                                    | <ol> <li>16</li> <li>.16</li> <li>.17</li> <li>.18</li> <li>.19</li> <li>21</li> <li>.21</li> <li>.22</li> <li>.22</li> <li>.23</li> <li>.23</li> <li>.24</li> </ol>                                                                                                    |
| L'ENVII<br>FENETH<br>FENETH<br>RELATI                    | RONNEMENT DE VBA.         L'EDITEUR DE VISUAL BASIC :         FENETRE EXPLORATEUR DE PROJET :         FENETRE EXPLORATEUR D'OBJET :         RE EXPLORATEUR DE PROJET .         RE EXPLORATEUR DE PROJET .         PRESENTATION :         MANIPULATION DE MODULES :         RE CODE         PRESENTATION :         MANIPULATION DE CODE :         VERIFICATEUR, ANALYSEUR DE SYNTAXE :         1° MACRO EN VBA :         PENDANT L'ENREGISTREMENT :         ETER UNE MACRO         A PARTIR D'UNE MACRO EXISTANTE :                                                                                                    | <ol> <li>16</li> <li>.16</li> <li>.17</li> <li>.18</li> <li>.19</li> <li>.21</li> <li>.21</li> <li>.22</li> <li>.22</li> <li>.23</li> <li>.24</li> <li>.24</li> </ol>                                                                                                    |
| L'ENVII<br>FENETH<br>FENETH<br>RELATI                    | RONNEMENT DE VBA                                                                                                    | <ol> <li>16</li> <li>.16</li> <li>.17</li> <li>.17</li> <li>.18</li> <li>.18</li> <li>.19</li> <li>21</li> <li>.21</li> <li>.22</li> <li>.23</li> <li>.24</li> <li>.24</li> <li>.24</li> <li>.24</li> </ol>                                                                              |
| L'ENVII<br>FENETH<br>FENETH<br>RELATH<br>COMPL           | RONNEMENT DE VBA.         L'EDITEUR DE VISUAL BASIC :         FENETRE EXPLORATEUR DE PROJET :         FENETRE CODE :         FENETRE EXPLORATEUR D'OBJET :         RE EXPLORATEUR DE PROJET         PRESENTATION :         MANIPULATION DE MODULES :         RE CODE         PRESENTATION :         MANIPULATION DE MODULES :         NAMIPULATION DE CODE :         VERIFICATEUR, ANALYSEUR DE SYNTAXE :         1° MACRO EN VBA :         PENDANT L'ENREGISTREMENT :         PETER UNE MACRO         A PARTIR D'UNE MACRO EXISTANTE :         COMPLETER CETTE MACRO PAR UN ENREGISTREMENT :                                                                                 | <ol> <li>16</li> <li>.16</li> <li>.17</li> <li>.17</li> <li>18</li> <li>.19</li> <li>21</li> <li>.21</li> <li>.21</li> <li>.22</li> <li>.23</li> <li>.23</li> <li>.24</li> <li>.24</li> <li>.24</li> <li>.24</li> <li>.25</li> </ol>                                                     |
| L'ENVII<br>FENETH<br>FENETH<br>RELATI<br>COMPL           | RONNEMENT DE VBA.         L'EDITEUR DE VISUAL BASIC :         FENETRE EXPLORATEUR DE PROJET :         FENETRE EXPLORATEUR D'OBJET :         RE EXPLORATEUR DE PROJET         PRESENTATION :         MANIPULATION DE MODULES :         RE CODE         PRESENTATION :         MANIPULATION DE MODULES :         MANIPULATION DE CODE :         VERIFICATEUR, ANALYSEUR DE SYNTAXE :         1° MACRO EN VBA :         FOU ABSOLU ?         PENDANT L'ENREGISTREMENT :         ETER UNE MACRO         A PARTIR D'UNE MACRO EXISTANTE :         COMPLETER CETTE MACRO PAR UN ENREGISTREMENT :         NS DE P.O.O.(VOCABULAIRE)         OBJET - PROPRIETE - METHODE - EVENEMENT. | <ol> <li>16</li> <li>.16</li> <li>.17</li> <li>.17</li> <li>.18</li> <li>.19</li> <li>.21</li> <li>.21</li> <li>.22</li> <li>.23</li> <li>.23</li> <li>.24</li> <li>.24</li> <li>.24</li> <li>.24</li> <li>.24</li> <li>.25</li> </ol>                                                   |
| L'ENVII<br>FENETH<br>FENETH<br>RELATI<br>COMPL<br>NOTION | RONNEMENT DE VBA.         L'EDITEUR DE VISUAL BASIC :         FENETRE EXPLORATEUR DE PROJET :         FENETRE EXPLORATEUR DE PROJET :         RE EXPLORATEUR DE PROJET .         PRESENTATION :         MANIPULATION DE MODULES :         RE CODE .         PRESENTATION :         MANIPULATION DE MODULES :         VERIFICATEUR, ANALYSEUR DE SYNTAXE :         1° MACRO EN VBA :         PENDANT L'ENREGISTREMENT :         PETER UNE MACRO         A PARTIR D'UNE MACRO EXISTANTE :         COMPLETER CETTE MACRO PAR UN ENREGISTREMENT :         NS DE P.O.O.(VOCABULAIRE)         OBJET - PROPRIETE - METHODE - EVENEMENT.                                              | <ol> <li>16</li> <li>.16</li> <li>.17</li> <li>.17</li> <li>.18</li> <li>.19</li> <li>21</li> <li>.21</li> <li>.21</li> <li>.22</li> <li>.23</li> <li>.23</li> <li>.24</li> <li>.24</li> <li>.24</li> <li>.24</li> <li>.24</li> <li>.24</li> <li>.25</li> <li>.26</li> </ol>             |

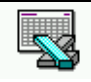

| ET EXCEL DANS TOUT ÇA ?                       |               |
|-----------------------------------------------|---------------|
| LES OBJETS EXCEL                              |               |
| Les Collections Excel                         |               |
| LES METHODES DANS EXCEL                       |               |
| LES PROPRIETES DANS EXCEL                     |               |
| PROPRIETES PARTICULIERES                      |               |
| HIÉRARCHIE DES OBJETS                         |               |
| VUE D'ENSEMBLE :                              |               |
| RÊGLES D'ÉCRITURE                             |               |
| ECRITURE COMPLETE :                           |               |
| REFERENCE IMPLICITE A APPLICATION :           |               |
| REFERENCE IMPLICITE AU CLASSEUR :             |               |
| REFERENCE IMPLICITE A LA FEUILLE ACTIVE :     |               |
| A QUEL NIVEAU ECRIRE :                        |               |
| FENETRE EXPLORATEUR D'OBJET                   |               |
| PRESENTATION :                                |               |
| OUITTED EVCEI                                 | 36            |
| ORIECTIE & ANALYSE                            | 36            |
| CODE ·                                        | 36            |
|                                               |               |
| SE PLACER EN ABSOLU                           |               |
| OBJECTIF & ANALYSE                            |               |
| PROPRIETE DANCE ·                             |               |
| I KOFKIETE KANOE                              |               |
| SE DÉPLACER EN RELATIF                        |               |
| OBJECTIF & ANALYSE                            |               |
| PROPRIETE ACTIVECELL :                        |               |
| $PROPRIETE  OFFSET(\mathbf{X}, \mathbf{Y}) :$ |               |
| LIRE-ECRIRE DANS UNE CELLULE                  |               |
| OBJECTIF & ANALYSE                            |               |
| LIRE ECRIRE UNE VALEUR :                      |               |
| LIRE-ECRIRE UNE FORMULE :                     |               |
| RESUME :                                      |               |
| 1° TANT QUE                                   |               |
| OBJECTIF & ANALYSE                            |               |
| BOUCLE DE PARCOURS :                          |               |
| DIALOGUE UTILISATEUR                          |               |
| OBJECTIF ET ANALYSE                           |               |
| FONCTION INPUTBOX :                           |               |
| METHODE INPUTBOX :                            |               |
| Methode Address :                             |               |
| SELECTION DE CELLULE                          |               |
| Objectif :                                    |               |
| ELEMENTS PRESENTES:                           |               |
| Adressage Absolu :                            |               |
| ADRESSAGE NOMME :                             |               |
| METHODE UNION :                               |               |
| ADRESSAGE KELATIF :                           |               |
| ADRESSAGE RELATIF DECALE                      |               |
| ADRESSAGE RELATIF DECALE NUTATION ABREG       |               |
| SELECTIONS PARTICULIERES                      |               |
| ELEMENTS PRESENTES:                           |               |
| SELECTION DE LA ZONE EN COURS CTRL+*:         |               |
| SELECTION DU COIN SUPERIEUR GAUCHE D'UNE 2    | CONE EN COURS |
| SELECTION D'UNE LIGNE COMPLETE                |               |
| DELECTION D'UNE LIQNE CUMPLETE                |               |

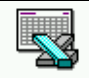

| GESTION DE FEUILLE                                |  |
|---------------------------------------------------|--|
| OBJECTIF :                                        |  |
| NOMMER UNE FEUILLE :                              |  |
| AJOUTER UNE FEUILLE :                             |  |
| SUPPRIMER UNE FEUILLE :                           |  |
| PARCOURIR TOUTES LES FEUILLES D'UN CLASSEUR :     |  |
| DEPLACER UNE FEUILLE D'UN CLASSEUR :              |  |
| COPIER UNE FEUILLE D'UN CLASSEUR :                |  |
| GESTION DE CLASSEUR                               |  |
| Objectif :                                        |  |
| Nom d'un classeur et Chemin :                     |  |
| OUVRIR UN CLASSEUR:                               |  |
| ENREGISTRER UN CLASSEUR :                         |  |
| ENREGISTRER UN CLASSEUR (SOUS) :                  |  |
| FERMER UN CLASSEUR :                              |  |
| APPEL DE FONCTION                                 |  |
| Objectif :                                        |  |
| Elements presentes :                              |  |
| CODES EXEMPLES :                                  |  |
| IMPRESSION                                        |  |
| Imprimer par defaut :                             |  |
| IMPRIMER UNE ZONE DEFINIE :                       |  |
| IMPRIMER UNE ZONE SELECTIONNEE :                  |  |
| IMPRIMER UNE ZONE SELECTIONNEE A LA DEMANDE:      |  |
| DEBUGGER                                          |  |
| ERREURS DE COMPILATION, D'EXECUTION, DE LOGIQUE : |  |
| LE DEBUGGER :                                     |  |
| LE PAS A PAS :                                    |  |
| CONNAITRE LA VALEUR DES VARIABLES :               |  |
| INTERVENIR EN COURS D'EXECUTION :                 |  |
| POINT D'ARRET :                                   |  |

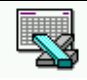

## **LES VERSIONS DE VBA**

#### Un nouveau langage :

C'est un langage issu du VISUAL BASIC, existant en tant que langage de développement de façon complètement indépendante

Apparu avec la version 5.0 d'EXCEL, le VBA est spécifiquement orienté application dans le sens où il intègre toute une série d'objets de propriétés et de méthodes spécifique à l'application sur laquelle il s'appui, ainsi qu'un véritable langage de programmation de type structuré

| version Excel        | version macro / VBA                                      | caractéristique                                           |  |
|----------------------|----------------------------------------------------------|-----------------------------------------------------------|--|
| Excel 4.0            | macro 4.0                                                | propriétaires à Excel                                     |  |
| Excel 5.0            | • macro 4.0 encore fonctionnelles                        | • en écriture / lecture                                   |  |
|                      | <ul> <li>vba version 4.0 en Fr<br/>/Us</li> </ul>        | <ul> <li>nouveau langage<br/>de type structuré</li> </ul> |  |
| Excel 95 (ver 7.0)   | • macro 4.0 encore fonctionnelles                        | • en écriture / lecture                                   |  |
|                      | <ul> <li>vba version 4.0 en Fr<br/>/Us</li> </ul>        | quelques modifs     mineures                              |  |
| Excel 97 (ver 8.0)   | • macro 4.0 supportées                                   | <ul> <li>en lecture / enregist<br/>seulement</li> </ul>   |  |
|                      | <ul> <li>vba version 5.0 en Us<br/>uniquement</li> </ul> | <ul> <li>avec ajout de<br/>fonctionnalités</li> </ul>     |  |
| Excel 2000 (ver 9.0) | • vba version 6.0 en Us                                  | <ul> <li>avec ajout de<br/>fonctionnalités</li> </ul>     |  |

Voilà un petit récapitulatif des versions de VBA pour EXCEL

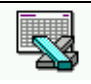

## **CONVERSIONS DE MACRO ANCIENNES**

#### **Récupération d'information :**

Un certain nombre de fichiers et d'utilitaires sont disponibles pour nous faciliter un peut la vie :

Fondamentalement on pourra récupérer ces fichiers sur Internet, sur le site microsoft dans l'espace **Complément** 

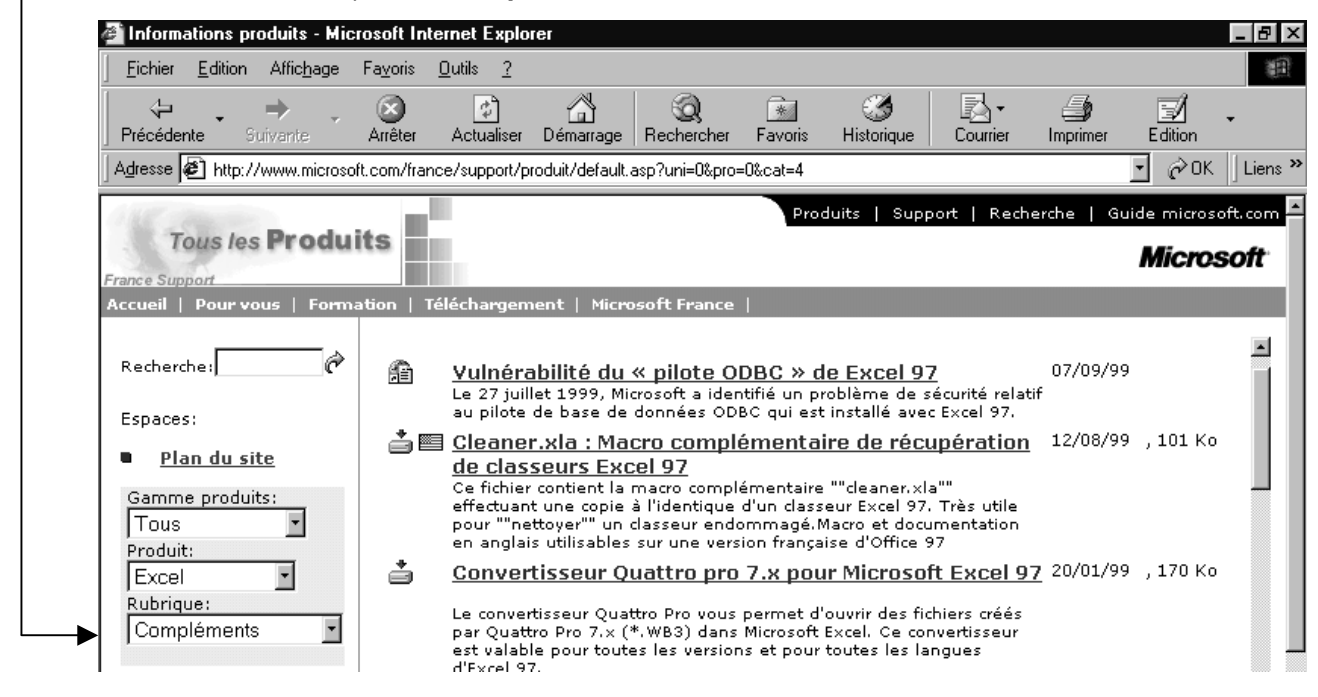

d'autres utilitaires peuvent se trouver sur le site www.baarns.com

#### Macro Excel 4.0 en VB :

Aucun traducteur n'existe, car VB est censé avoir amené une programmation structurée, qui ne peut donc être générée à partir d'un code séquentiel écris en langage de macro-commandes Excel 4.0

#### Avec Excel 95: vb fr en vb us :

Afin de vous faciliter la traduction en Anglais de vos applications réalisées en Visual Basic Edition Applications de langue française, un outil sous forme de macro complémentaire est disponible dans le dossier **TradVBA** du CD contenant Office95, voire sur le site internet de microsoft

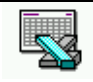

- Copier les 4 fichiers ci-dessous dans un dossier sur votre disque dur : US\_FR.XLA Macro-complémentaire US\_en\_FR.XLT Modèle de module français FR\_en\_US.XLT Modèle de module anglais US\_FR.HLP Fichier d'aide
- 2. Lancer Microsoft Excel
- 3. Ouvrer le fichier **US\_FR.XLA** Une barre d'outils se crée vous permettant ensuite de traduire vos modules affichés.

#### Avec Excel 97 vb fr en vb us :

Lorsque l'on ouvre une macro avec excel 97 on obtient

| Microsoft Excel                                                                                                    | ×                       |
|----------------------------------------------------------------------------------------------------|-------------------------|
| Le classeur que vous ouvrez contient des macros.                                                                                      |                         |
| Il est possible que certaines macros contiennent des virus dangereux p                                                                | our votre ordinateur.   |
| Si vous êtes sûr que ce classeur provient d'une source fiable,                                                                        |                         |
| cliquez sur Activer les macros. Si vous n'en êtes pas sûr et voulez<br>empêcher toute macro de s'exécuter, cliquez sur Désactiver les | <u>Pl</u> us de détails |
| macros,                                                                                                    |                         |
|                                                                                                    |                         |
| ✓ Toujours demander confirmation avant d'ouvrir des classeurs conter                                                                  | nant des macros         |
| Désactiver les macros                                                                                                    | Ne pas ouvrin           |
|                                                                                                    |                         |

Tra ⊠

•

Si vous **désactivez** les macros, vous ne pourrez pas les exécuter, ou recalculer des fonctions personnalisées...mais vous avez toujours la possibilité d'afficher et de modifier le texte des macros.

Lorsque vous cliquez dans le menu Fichier sur Enregistrer, les macros sont enregistrées. Vous pouvez fermer le classeur et l'ouvrir à nouveau en activant les macros si vous souhaitez les utiliser

|                                                                                                  | Microsoft Excel                                                                                                    |
|--------------------------------------------------------------------------------------------------|----------------------------------------------------------------------------------------------------|
| Que l'on active ou pas les<br>macros, une traduction<br>automatique est effectuée<br>par Excel97 | Désormais les modules Visual Basic sont modifiables à partir de Visual<br>Basic Editor et non plus dans le classeur. Pour les afficher, dans le menu<br>Outils, cliquez sur Macro, puis sur Visual Basic Editor. Recherchez<br>ensuite le dossier Modules dans la fenêtre de projet. Les modules<br>continuent d'être enregistrés avec le classeur. |
| Microsoft Visual Basic 🛛 🕅                                                                       | ☐ <u>N</u> e plus afficher ce message                                                                                                    |
| Le projet a été traduit en anglais                                                               | ОК                                                                                                    |
| OK <u>A</u> ide                                                                                  |                                                                                                    |

pour garder ces changements il faut bien sûr ensuite **enregistrer sous** en demandant explicitement un format de fichier Excel 97

| Type de fichier: | Classeur Microsoft Excel 97 & 5.0/95 (*.xls) | Ŧ |
|------------------|----------------------------------------------|---|
|                  |                                              | _ |

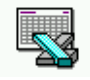

# MACRO ENREGISTRÉE

#### Démarrer l'enregistrement :

Pour enregistrer une macro on demandera simplement le menu

### **Outils / Macro / Nouvelle macro**

|       | - 1 | Enregistrer une mac                    | 20                                        | ? ×     |
|-------|-----|----------------------------------------|-------------------------------------------|---------|
|       |     | <u>N</u> om de la macro:               |                                           |         |
|       |     | Macro1                                 |                                           | ОК      |
|       |     | Touc <u>h</u> e de raccourci:<br>Ctrl+ | Enregistrer la macro dans:<br>Ce classeur | Annuler |
|       |     | Description:                           |                                           |         |
| 6     | est | Macro enregistrée le (                 | )2/11/1999 par Cabaré Michel              |         |
| évide | nt  |                                        |                                           |         |

que la macro ne pourra pas toujours être stockées par défaut dans le classeur courant, mais pour l'instant cela convient

A partir de cet instant Excel mémorise toutes vos actions jusqu'à ce que vous stoppiez l'enregistrement:

#### Arrêter l'enregistrement :

Tant que l'inscription **Enregistrement** paraît dans la barre d'état, Excel mémorise toutes nos actions

Prêt Enregistrement

閼

Cet enregistrement peut s'arrêter de deux façons :

- Arrêt de l 🗙 soit par l'outils « arrêter l'enregistrement » s'il est disponible
- Outils / Macro / Arrêter • soit par le menu l'enregistrement

N.B: on peut à la rigueur faire apparaître dans la barre d'outils « visual basic » en demandant le menu

#### Affichage / Barre d'outils / Visual Basic

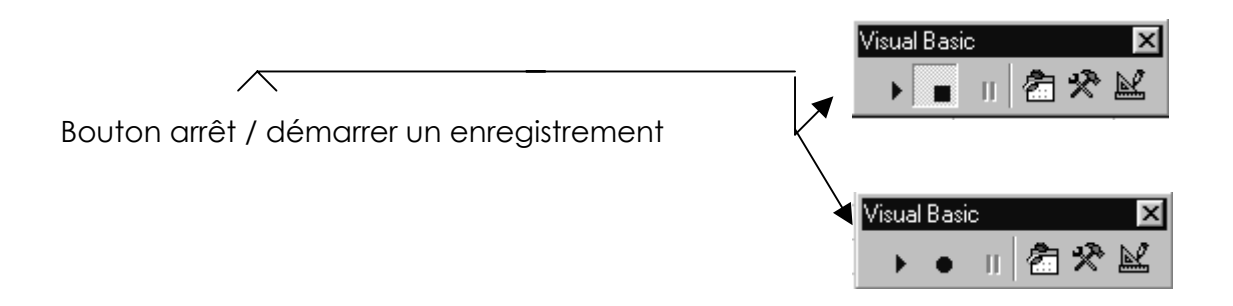

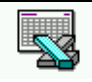

### **APPEL D'UNE MACRO**

voire la combinaison ALT + F8

#### Menu Standard :

Il y a plusieurs façons d'exécuter une macro, cela dépends de la manière dont les options ont été définies lors de son enregistrement/création, ainsi que du contexte au moment de la demande d'exécution...

Si la macro existe, et que l'on veut l'exécuter il suffit de demander le menu

Outils / Macro / Macros...

| 1) Choisir la<br>macro<br>voulue | Macro<br>Nom de la macro:<br>Macro1<br>Macro1<br>Macro2<br>Macro3                                           | ? ×<br>E <u>x</u> écuter ←                | 2) Exécuter                                                                                   |
|----------------------------------|----------------------------------------------------------------------------------------------------|-------------------------------------------|-----------------------------------------------------------------------------------------------|
|                                  |                                                                                                    | Pas à pas détaillé <u>M</u> odifier Créer | <ul> <li>N.B: Modifier :<br/>change les<br/>actions écrites<br/>en vba</li> </ul>             |
|                                  | Macros dans: Tous les classeurs ouverts<br>Description<br>Macro enregistrée le 02/11/1999 par Cabaré Michel | Supprimer                                 | <ul> <li>N.B: Options :<br/>change les<br/>paramètres<br/>d'appels de la<br/>macro</li> </ul> |

### Combinaison de touches :

Cette méthode n'est disponible que lorsque dans les options d'enregistrement on a demandé **Touche de raccourci** 

| Options de macro                                                          | ? ×     |                                                                                                    |
|---------------------------------------------------------------------------|---------|----------------------------------------------------------------------------------------------------|
| Nom de la macro<br>Macro1                                                 | ОК      |                                                                                                    |
| Touche de raccourci:                                                      | Annuler |                                                                                                    |
| Ctri+<br>Description<br>Macro enregistrée le 02/11/1999 par Cabaré Michel |         | Si on tape une lettre le<br>raccourci sera <b>CTRL+lettre</b><br>mais si on tape <b>MAJ+lettre</b> le<br>raccourci sera<br><b>CTRL+MAJ+lettre</b> |
|                                                                           |         | Touc <u>h</u> e de raccourci:                                                                                                    |
|                                                                           |         | Ctrl+Maj+A                                                                                                    |

#### **Outils Standard :**

à partir de la barre d'outils visual basic demander "**Exécuter la Macro** " et sélectionner la macro voulue

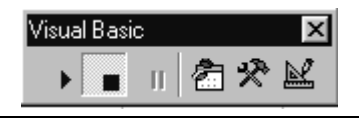

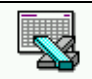

#### Personnaliser une Barre d'outils standard :

On peut affecter la macro à un outils spécifique d'une barre d'outils:

- Cliquez avec le bouton droit sur une barre d'outils
- Cliquez sur Personnaliser dans le menu contextuel obtenu
- Choisissez l'onglet Commandes

| Personnaliser                                                                                                    |                                              | ? ×            |                   |
|----------------------------------------------------------------------------------------------------|----------------------------------------------|----------------|-------------------|
| Barres d'outils Commandes                                                                                                    | Options                                      |                |                   |
| C <u>a</u> tégories:                                                                                                    | Co <u>m</u> mandes:                          |                |                   |
| Fenêtre et Aide (?)<br>Dessin<br>Formes automatiques<br>Graphique<br>Web<br>Formulaires<br>Commandes<br>Macros<br>Menus prédéfinis<br>Nouveau menu<br>Commande sélectionnée: | Élément de menu perso<br>Bouton personnalisé | onnalisé       |                   |
|                                                                                                    |                                              |                |                   |
|                                                                                                    |                                              | Fermer         |                   |
|                                                                                                    |                                              |                |                   |
| Cliquez sur Macros dans lo                                                                                                    | a liste des Catégo                           | ories          |                   |
| aites glisser le <b>bouton pe</b><br>personnaliser.                                                                                                    | <b>sonnalisé</b> sur la k                    | oarre d'outils | que l'on souhaite |

- Arial 🙂 10 •
- Cliquez ensuite sur le bouton Modifier la sélection et choisissez Affecter une macro

Affecter une macro... Modifier la <u>s</u>élection **\*** 

• Venez double cliquer sur la macro concernée. Ne fermez pas !!!

#### Modifier l'apparence du bouton personnalisé

| Vous êtes toujours dans la fenêtre <b>Personnaliser</b>                                            | Réinitialiser                                                                                                    | I SP % 000 128 429 ∰                                 |
|----------------------------------------------------------------------------------------------------|----------------------------------------------------------------------------------------------------|------------------------------------------------------|
| • Venez cliquez<br>personnalisé (dans la<br>barre d'outils)par le menu<br>contextuel sur le bouton | Barre         Cogier l'image du bouton           Catéc         Coller l'image du bouton           Fichit         Rétablir l'image du bouton |                                                      |
| Choisissez Modifier     l'image du bouton                                                          | Editit Éditeur de boutons     Affic Modifier l'image du bouton     Form                                                                     | ©⊗©₫∎                                                |
| <ul> <li>Choisissez le bouton<br/>désiré</li> </ul>                                                | Outil                                                                                                    |                                                      |
| • Fermer                                                                                           | Comn<br>Nouveau groupe<br>Affecter une macro                                                                                                | ← → ↑ ↓ ∿ iii<br>□ 0) ~ ~ ∞ 10 II<br>† 10 3; 00 13 8 |
|                                                                                                    | -                                                                                                    |                                                      |

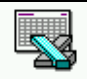

#### Barre d'outils personnelle :

On peut affecter la macro à un outils spécifique d'une barre d'outils. La procédure est la suivante:

#### Création de la barre d'outils

#### Menu Affichage/Barre Outils,

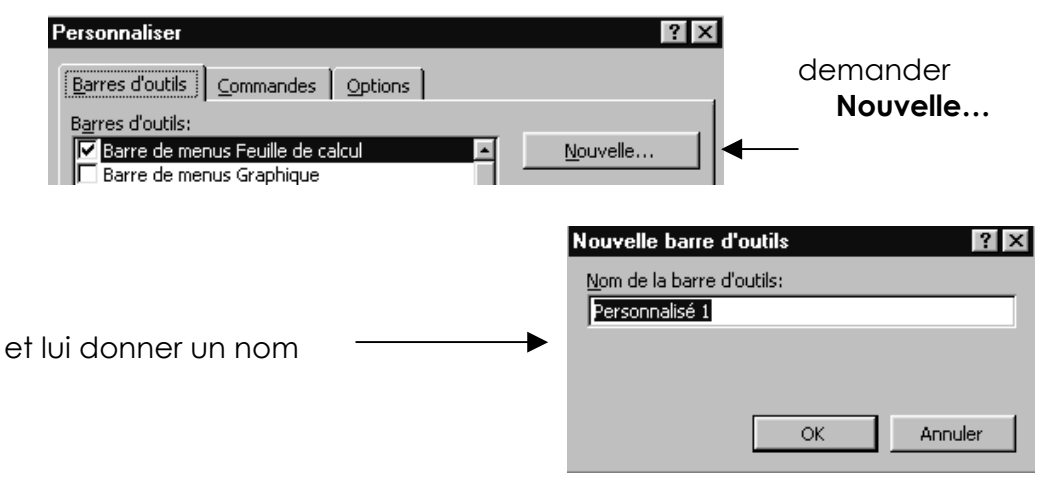

#### Ajouter un outils

Pour ajouter un outils à cette barre d'outils il faut dans la boite de dialogue **personnaliser**, prendre l'onglet commande et choisir un bouton (de préférence n'ayant pas déjà une signification )

| Personnaliser                                                                                                    | ? ×                              |
|----------------------------------------------------------------------------------------------------|----------------------------------|
| <u>B</u> arres d'outils <u>C</u> ommandes<br>C <u>a</u> tégories: Co                                              | Options mmandes:                 |
| Fenêtre et Aide (?)                                                                                               | Élément de menu personnalisé 🛛 🖻 |
| Formes automatiques<br>Graphique<br>Web<br>Formulaires<br>Commandes<br>Macros<br>Menus prédéfinis<br>Nouveau menu | Bouton personnalisé              |
| Commande sélectionnée:                                                                                            |                                  |
| D <u>e</u> scription                                                                                              | Modifier la sélection 👻          |

Puis on lui affectera une macro par le menu contextuel

#### Dessin dans la feuille :

N'importe quel dessin construit dans une feuille Excel peut être associé à une macro par un menu contextuel

#### Affecter une macro...

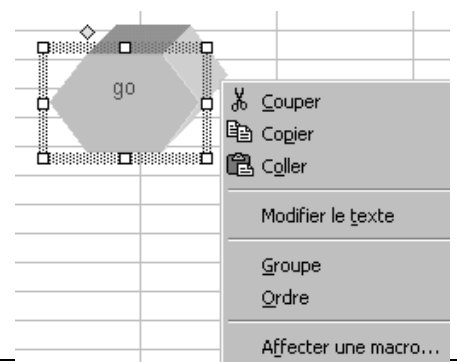

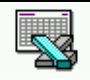

cours/0/

#### Commande personnalisée :

Il est possible d'ajouter une commande personnalisée aux menu d'Excel pour exécuter notre macro, et plus précisément de se créer des menus complets et hiérarchiques

N.B : Ces commandes sont attachées à la feuille de macro uniquement

#### Création du menu

Il faut demander le menu

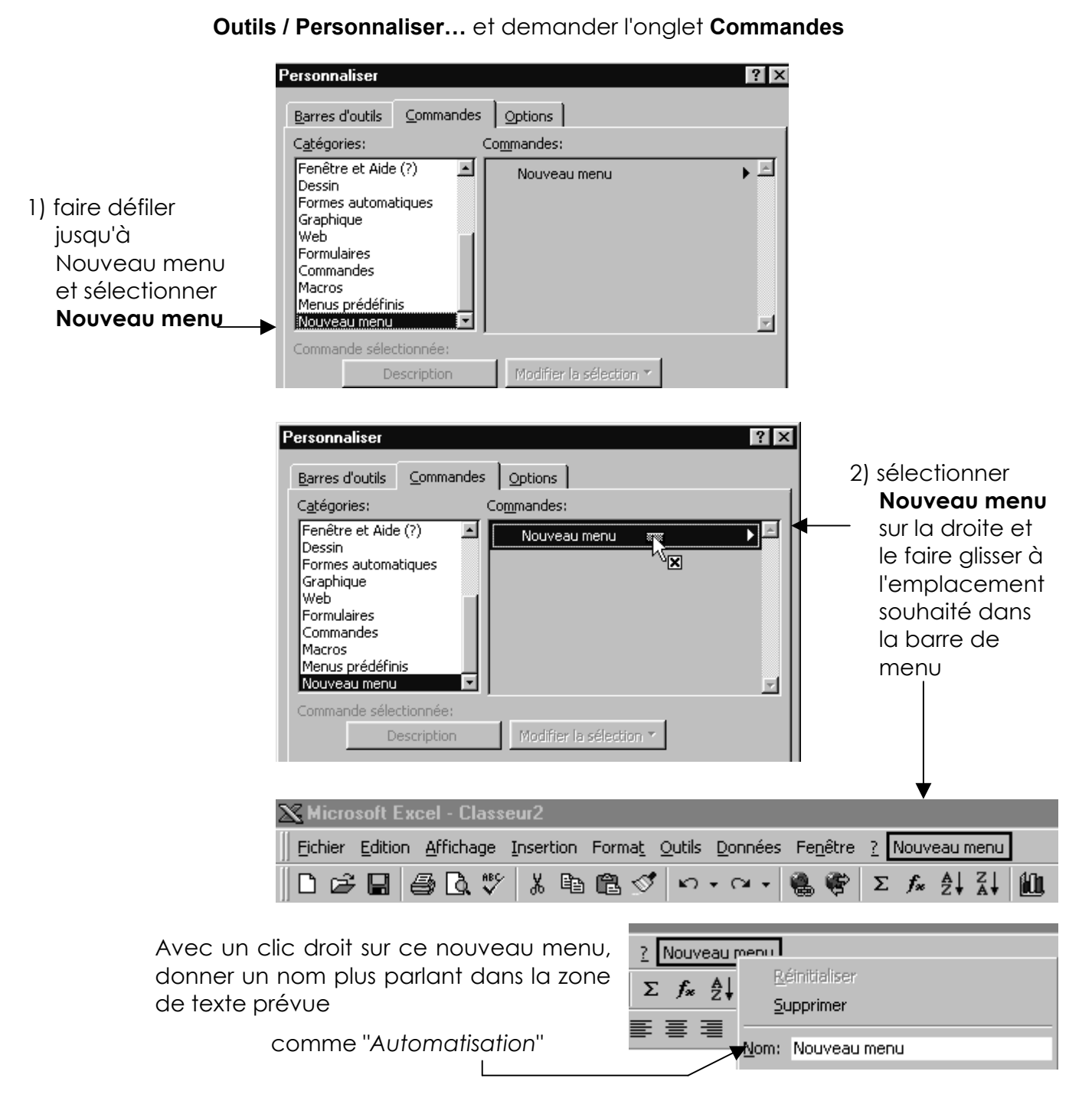

#### Création des sous menu

Ayant toujours à l'écran la commande

#### Outils / Personnaliser... et dans l'onglet Commandes

On reproduit exactement la même chose mais en faisant glisser cette fois la souris dans le menu personnalisé de manière à créer un automatisation sous menu

Nouveau menu

et ainsi de suite

pour supprimer un menu ou sous menu il suffit de demander dans le menu contextuel Supprimer

#### Création des commandes textes

Ayant toujours à l'écran la commande

#### Outils / Personnaliser... et dans l'onglet Commandes

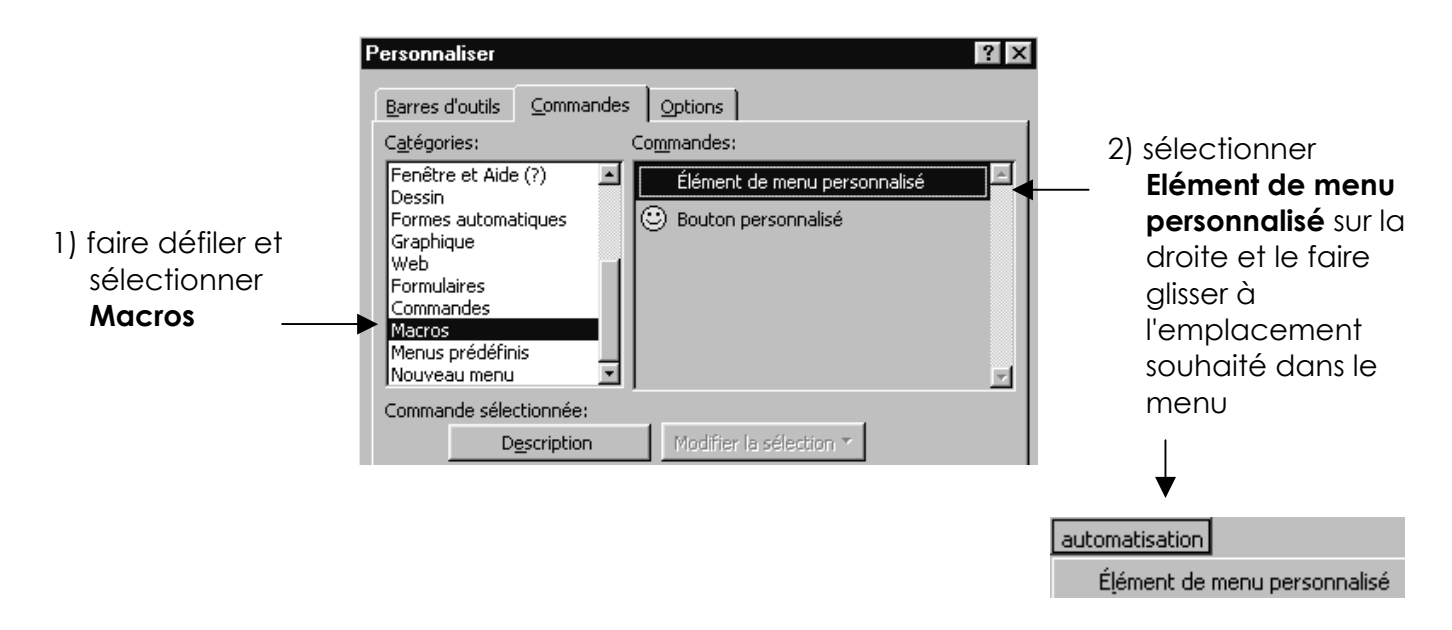

#### Création des commandes boutons

Idem ci-dessus mais en sélectionnant partie droite Bouton personnalisé

| Personnaliser ? X Barres d'outils Commandes Options Catégories: Commandes:                                                                                                    | 2) sélectionner<br>Boutons                                                      |
|----------------------------------------------------------------------------------------------------|---------------------------------------------------------------------------------|
| Fenêtre et Aide (?)       Image: Second state in the image: Second state in the image: Se | la droite et le<br>faire glisser à<br>l'emplacement<br>souhaité dans<br>le menu |
| Commande sélectionnée:           Description         Modifier la sélection *                                                                                                    |                                                                                 |
|                                                                                                    | automatisation                                                                  |
|                                                                                                    | Élément de menu personnalisé                                                    |
| teur de bouton est disponible via le menu                                                                                                    | 🙂 Bouton personnalisé                                                           |

N.B: un contextuel

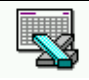

# PORTÉE D'UNE MACRO

#### Localisation de la feuille module :

Une macro c'est un langage de programmation stocké dans des feuilles particulières des classeurs excel, n'ayant plus rien à voir au niveau aspect avec une feuille classique. Ces feuilles sont nommées modules et sont visualisables uniquement à travers l'éditeur visual basic

A la différence de toutes les versions précédentes, la feuille contenant le code des macros fait toujours partie du classeur, mais n'est plus affichée en clair dans le classeur.

On peut visualiser ces feuilles en demandant le menu

#### Outils / macro / macros

puis après avoir sélectionnée la macro voulue on demande **Modifier**. On se retrouve dans l'environnement de l'éditeur visual basic

On peut également aller dans l'éditeur visual basic en demandant le menu

Outils / macro / visual basic editor voire la combinaison ALT + F11

On se retrouve dans l'environnement de l'éditeur visual basic

Lors de la création d'une macro, Excel demande dans quel classeur on veut la stocker.

| Enregistrer une mac           | 10                                |   | <u></u> . |
|-------------------------------|-----------------------------------|---|-----------|
| Nom de la macro:              |                                   |   |           |
| Macro2                        |                                   |   | ОК        |
| Touc <u>h</u> e de raccourci: | Enregistrer la macro dans:        |   | 1 opular  |
| Ctrl+                         | Ce classeur                       | - | Annuer    |
| Description:                  | Classeur de macros personnelles   | 1 |           |
| Macro enregistrée le 0        | 2 Nouveau classeur<br>Ce classeur |   |           |
| 1                             |                                   |   |           |
|                               |                                   |   |           |

#### Classeur de macros personnelles :

Le Classeur de **macros personnelles** est un classeur masqué qui n'existe que si on y stoque au minimum une macro. Il se nomme **PERSO.XLS** et se trouve rangé dans le répertoire de démarrage ...\**EXCEL\XLOUVRIR** 

| 💐 Explorateur - XLOuvrir                                               |                                                       |  |
|------------------------------------------------------------------------|-------------------------------------------------------|--|
| <u>Fichier</u> <u>Edition</u> <u>Affichage</u> <u>O</u> utils <u>?</u> |                                                       |  |
| Tous les dossiers                                                      | Contenu de 'XLOuvrir'                                 |  |
| Excel                                                                  | Nom Taille Type Modifié                               |  |
| 🕀 💼 Exemples                                                           | Mscreate.dir 0 Ko DIR Fichier 11/09/97 01:18          |  |
| 🕀 💼 Macrolib                                                           | N5galry.xls 17 Ko Feuille Microsoft Ex 24/08/95 00:00 |  |
| XLOuvrir                                                               | Perso.xls 6 Ko Feuille Microsoft Ex 14/10/97 00:43    |  |

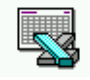

On peut le visualiser par le menu <u>Fenêtre/Afficher</u>. Dans ce cas il est conseillé ensuite ultérieurement de le re-masquer par le menu <u>Fenêtre/Masquer</u>.

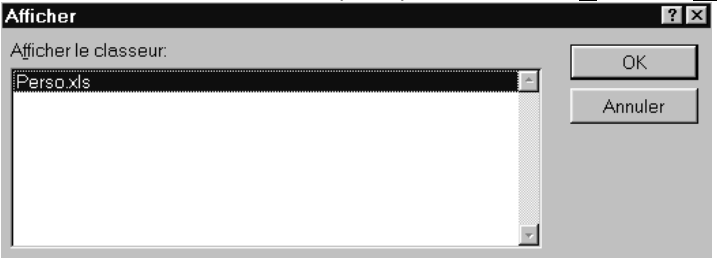

Il est à noter que toute modification du classeur **PERSO.XLS** se traduira à la sortie de Excel par un message du type

| Microsoft Excel |                                                                                           |                                                                |                                                          |           |
|-----------------|-------------------------------------------------------------------------------------------|----------------------------------------------------------------|----------------------------------------------------------|-----------|
| ¢               | Voulez-vous enregistrer le:<br>personnelles? Si vous cliqu<br>que vous utiliserez Microso | s modifications apport<br>ez sur Oui, les macros<br>ift Excel. | ées au classeur de macros<br>seront disponibles la proch | aine fois |
|                 | Qui                                                                                       | Non                                                            | Annuler                                                  |           |

**N.B :** Si on ne stocke pas la macro au bon endroit lors de sa création, on peut ensuite la transférer d'un classeur à un autre via l'éditeur visual basic

#### Portée d'une macro:

| Le classeur la<br>contenant n'est<br>pas ouvert         |                                                | macro non<br>disponible                              |
|---------------------------------------------------------|------------------------------------------------|------------------------------------------------------|
| Le classeur la<br>contenant est<br>ouvert               | si associée à un<br>bouton                     | Disponible dans la<br>feuille contenant<br>ce bouton |
| (que ce soit de<br>façon<br>automatique ou<br>manuelle) | si associée à un<br>outils                     | Disponible si outils<br>affiché                      |
|                                                         | si incorporée dans<br>un menu personnel        | Toujours Disponible                                  |
|                                                         | si associée à une<br>combinaison de<br>Touches | Toujours Disponible                                  |

### Voir exercice "<u>Macro enreg formatage</u>" dans le support TP Voir exercice "<u>Macro enreg Datei</u>" dans le support TP

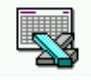

## L'ENVIRONNEMENT DE VBA

#### L'éditeur de visual basic :

A la différence de toutes les versions précédentes, la feuille contenant le code des macros fait toujours partie du classeur, mais n'est plus affichée en clair dans le classeur.

On peut visualiser ces feuilles en demandant le menu

#### Outils / macro / macros

puis après avoir sélectionnée la macro voulue on demande Modifier.

On peut également aller dans l'éditeur visual basic en demandant le menu

Outils / macro / visual basic editor voire la combinaison ALT + F11

On se retrouve dans l'environnement de l'éditeur visual basic :

|                                                                                                    | 🚈 Microsoft Visual Basic - PERSO.XLS                                           | _ 🗆 × |
|----------------------------------------------------------------------------------------------------|--------------------------------------------------------------------------------|-------|
|                                                                                                    | Eichier Edition Affichage Insertion Format Débogage Exécution Outils Fenêtre ? |       |
|                                                                                                    |                                                                                | »     |
| permet de<br>revenir à Excel<br>Noter que<br><b>ALT+F11</b> permet<br>un va et vient<br>entre Excel et<br>l'éditeur Visual<br>basic | Project - VBAProject     SOLVER.xls (SOLVER.XLA)     VBAProject (PERSO.XLS)    |       |

#### Fenêtre explorateur de Projet :

Le terme de projet est plus large que celui de macro car un projet représente non seulement des macros, mais aussi des feuilles excel classiques dans lesquelles on pourrait avoir à saisir de l'information, par exemple, et, de manière générale, tout ce qui peut constituer un ensemble fonctionnel pour une application donnée

Pour qu'un projet apparaisse il faut que le document auquel il est attaché soit ouvert dans l'application Excel

Ici deux projets apparaissent : la macro complémentaire **Solveur** et le classeur de **macro personnelles** 

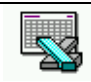

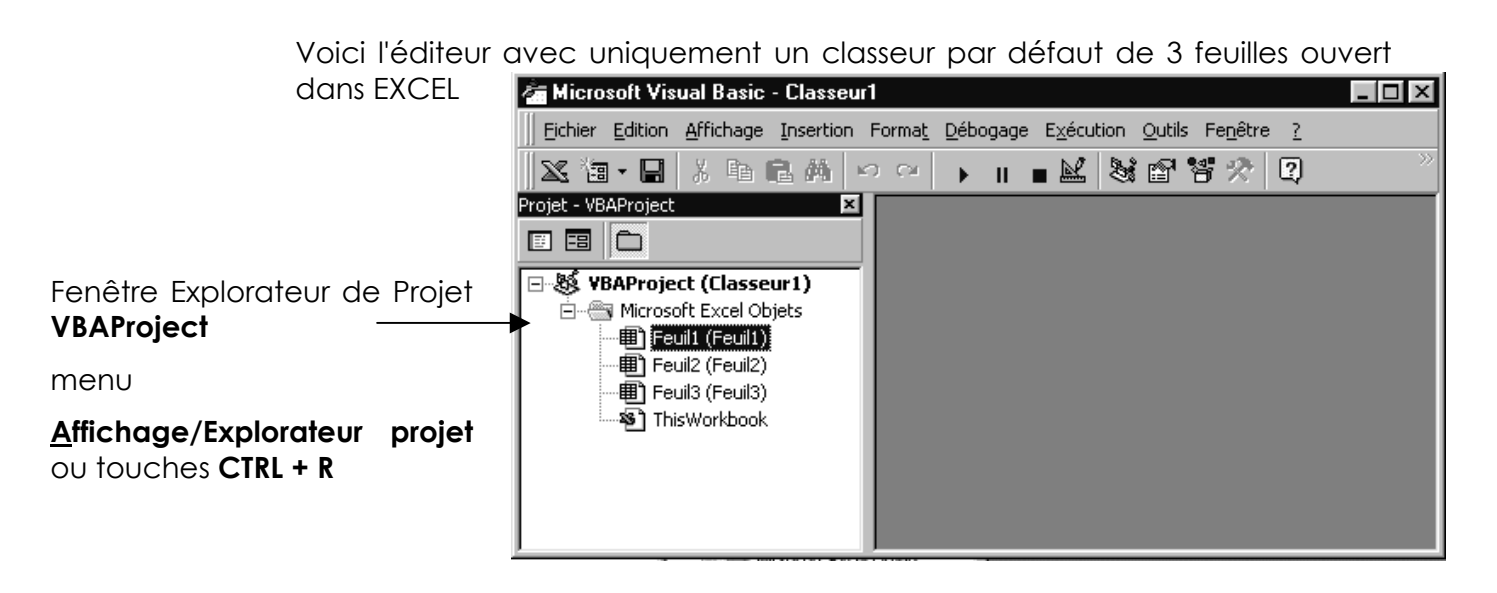

#### Fenêtre Code :

permet d'éditer le code Vba proprement dit, à l'aide d'outils particuliers, comme une coloration syntaxique, un déboguer et des aides à l'écriture

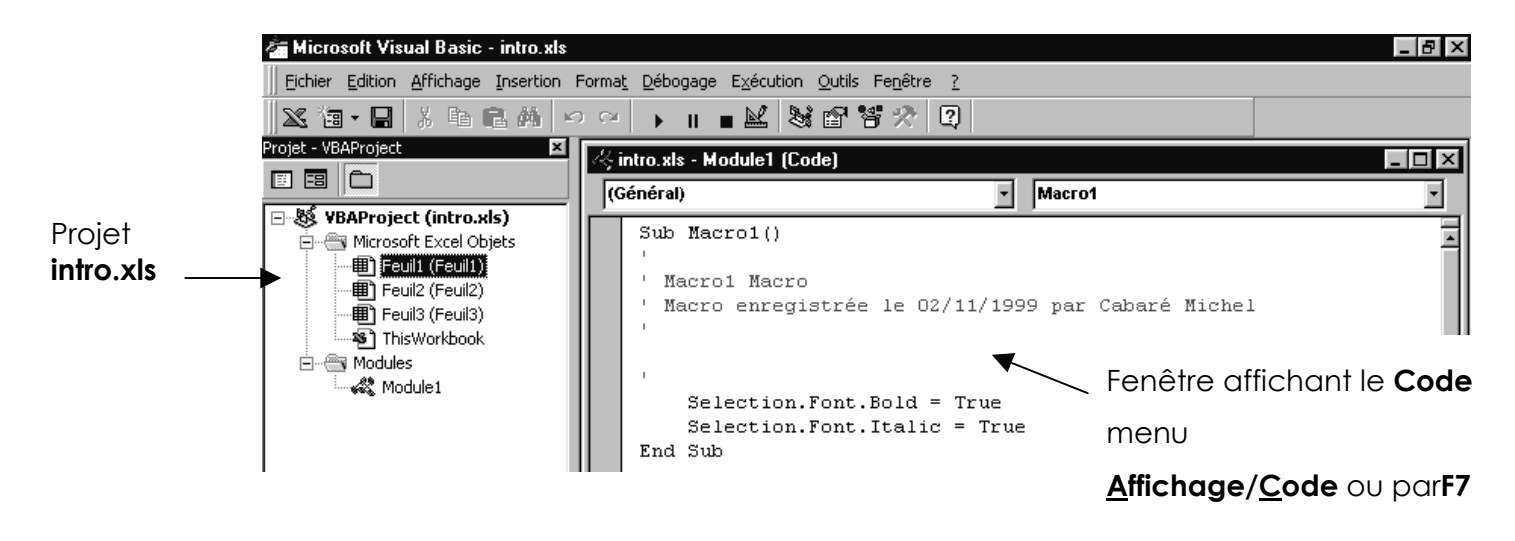

#### Fenêtre Explorateur d'objet :

permet de référencer de manière automatique les propriétés, méthodes ou évènements s'appliquant aux objets utilisables

|                                                        |       | 🖶 Explorateur d'objets                                                                                                    |          |
|--------------------------------------------------------|-------|----------------------------------------------------------------------------------------------------|----------|
|                                                        |       | <toutes bibliothèques=""> Image: All and a statements of the statement of the statement of the statem</toutes>           |          |
| Fenêtre<br><b>Explorateur d'objets</b>                 | de    | Classes  Classes  Membres de ' <globales>'  Classes  Addin  Addin  Addins  Addins  Addi</globales> | <u> </u> |
| menu<br><u>A</u> ffichage/Explorateur<br>ou touches F2 | objet | Adjustments                                                                                                    | -        |
|                                                        |       | <globales></globales>                                                                                                    |          |

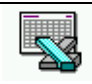

## FENETRE EXPLORATEUR DE PROJET

#### Présentation :

La feuille contenant le code des macros fait toujours partie du classeur, mais n'est plus affichée en clair dans le classeur.

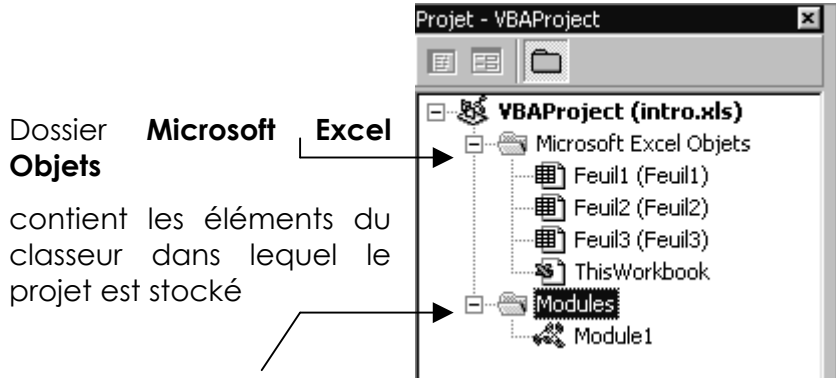

#### Dossier Modules

contient les modules existants dans ce classeur, ici **Module1** (chaque enregistrement de macro crée un module appelé **Module n°x**)

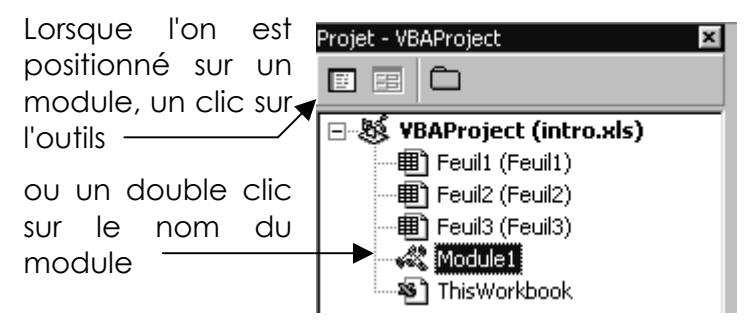

Ouvre une fenêtre affichant le code du module

Si plusieurs modules existent, on peut ouvrir plusieurs fenêtres

| Projet - VBAProject                                                                                                    | 🥰 intro.xls - Module1 (Code)                                                                                                    |                                                                                                    | _ 🗆 🗙   |
|----------------------------------------------------------------------------------------------------|----------------------------------------------------------------------------------------------------|----------------------------------------------------------------------------------------------------|---------|
|                                                                                                    | (Général)                                                                                                    | Macro1                                                                                                  | •       |
| State       VBAProject (intro.xls)         Image: Teula (Feuila)       Image: Teula (Feuila)         Image: Teula (Feuila)       Image: Teula (Feuila) | Sub Macrol()<br>' Macrol Macro<br>' Macro enregistrée le<br>' Macro enregistrée le<br>' Macro enregistrée le<br>' (Général)<br>Sele<br>End Sub Macro2<br>' Macro2 M<br>' Macro en<br>' Macro en<br>' Macro en<br>' Macro2 M<br>' Macro2 M<br>' Macro3 M<br>' Macro3 M<br>' M<br>' Macro3 M<br>' M<br>' Macro3 M<br>' M<br>' M<br>' Macro3 M<br>' M<br>' M<br>' M<br>' M<br>' M<br>' M<br>' M<br>' | 02/11/1999 par Cabaré Michel<br>e2 (Code)<br>Macro2<br>:()<br>Macro<br>nregistrée le 02/11/1999 par Cab | baré Mi |

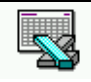

#### Manipulation de modules :

L'objectif est de pouvoir supprimer, déplacer, dupliquer les modules dans lesquels on à une macro qui nous intéresse, comme par exemple pour mettre dans le classeur de macro personnelles une macro que l'on aurait fini de tester, ou effectuer un duplicata d'une macro pour la modifier...

#### Créer un module

Il suffit simplement de demander dans l'éditeur visual basic le menu

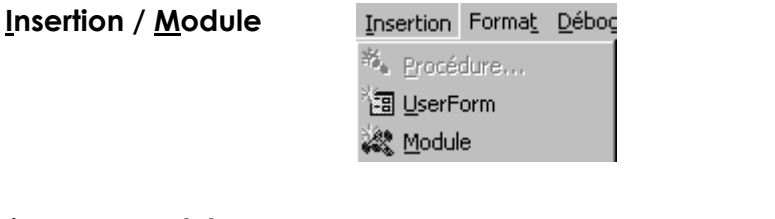

#### Supprimer un module

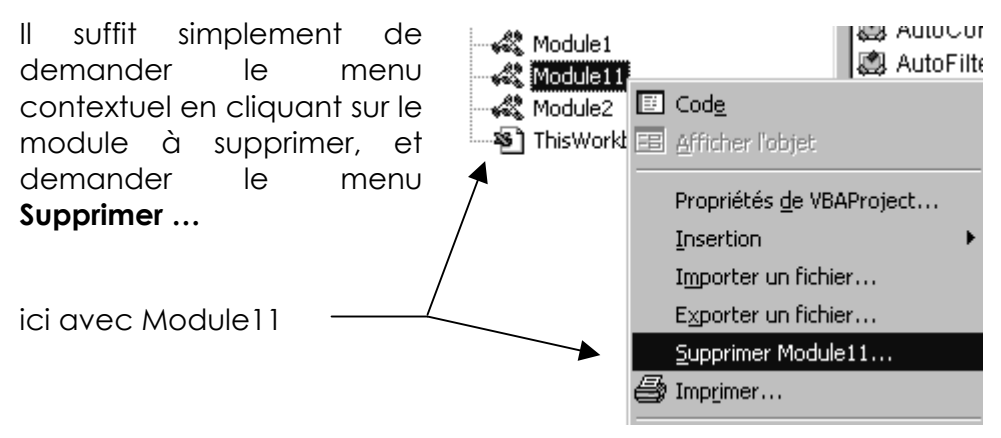

#### Exporter / Importer un module

Un module peut être stocké de manière autonome dans un fichier **xxx.bas** de type texte, grâce au menu

#### Fichier / Exporter un fichier et respectivement /Importer un fichier

ce qui, visualisé dans un éditeur donnerais par exemple

| 1 | 🛃 Module2.bas - Bloc-notes                                                                                                    |
|---|----------------------------------------------------------------------------------------------------|
| : | <u>Fichier Edition Recherche ?</u>                                                                                                    |
|   | Attribute VB_Name = "Module2"<br>Sub cretab_abs()<br>Attribute cretab_abs.VB_Description = "Macro enregistrée le 03/11/1999 p<br>Attribute cretab_abs.VB_ProcData.VB_Invoke_Func = " \n14"<br>' cretab_abs Macro<br>' Macro enregistrée le 03/11/1999 par Cabaré Michel |

#### Changer le nom d'un module

Les nom de module sont donnés de manière automatique, et on peut facilement les renommer en demandant, une fois que l'on est positionné sur le module à renommer, l'outils propriété tion <u>Outils Fenêtre ?</u>

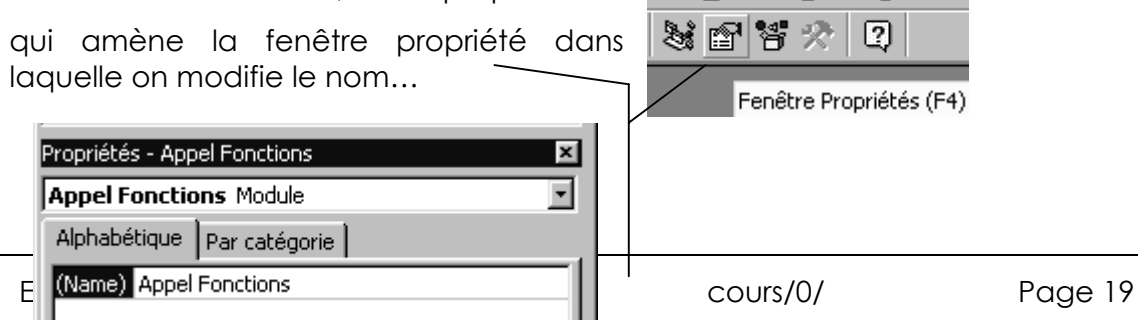

### Copier, déplacer un module

Il faut tout d'abords dans EXCEL ouvrir les deux classeurs entre lesquels je souhaite effectuer mes transferts de modules

Cette opération effectuée, on se retrouve dans l'Editeur Visual Basic avec un écran du type suivant :

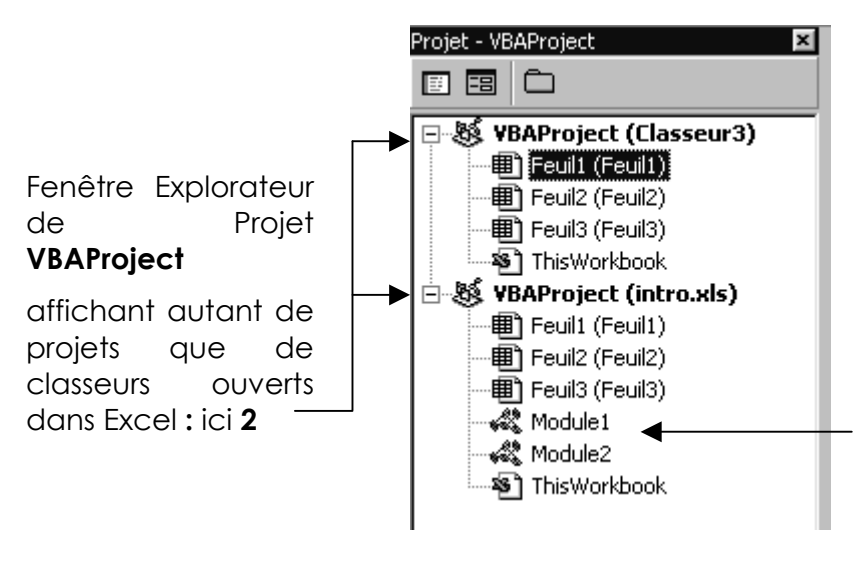

Les modules apparaissent clairement, et on va les manipuler comme les fichiers dans l'explorateurs windows

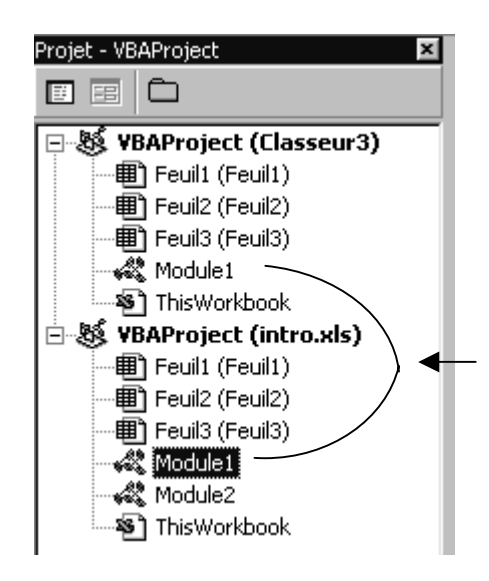

Faire glisser un module le **duplique** 

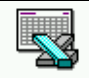

### **FENETRE CODE**

#### Présentation :

Une fenêtre code est toujours attachée à l'un des modules standard vba apparaissant dans l'explorateur de projet, ou plus généralement à l'un quelconque des modules (feuille...)

La fenêtre **Code** affiche l'ensemble des procédures constituant le module auquel elle est attachée. le **nom du module** paraît dans la barre de titre après le **nom de projet** 

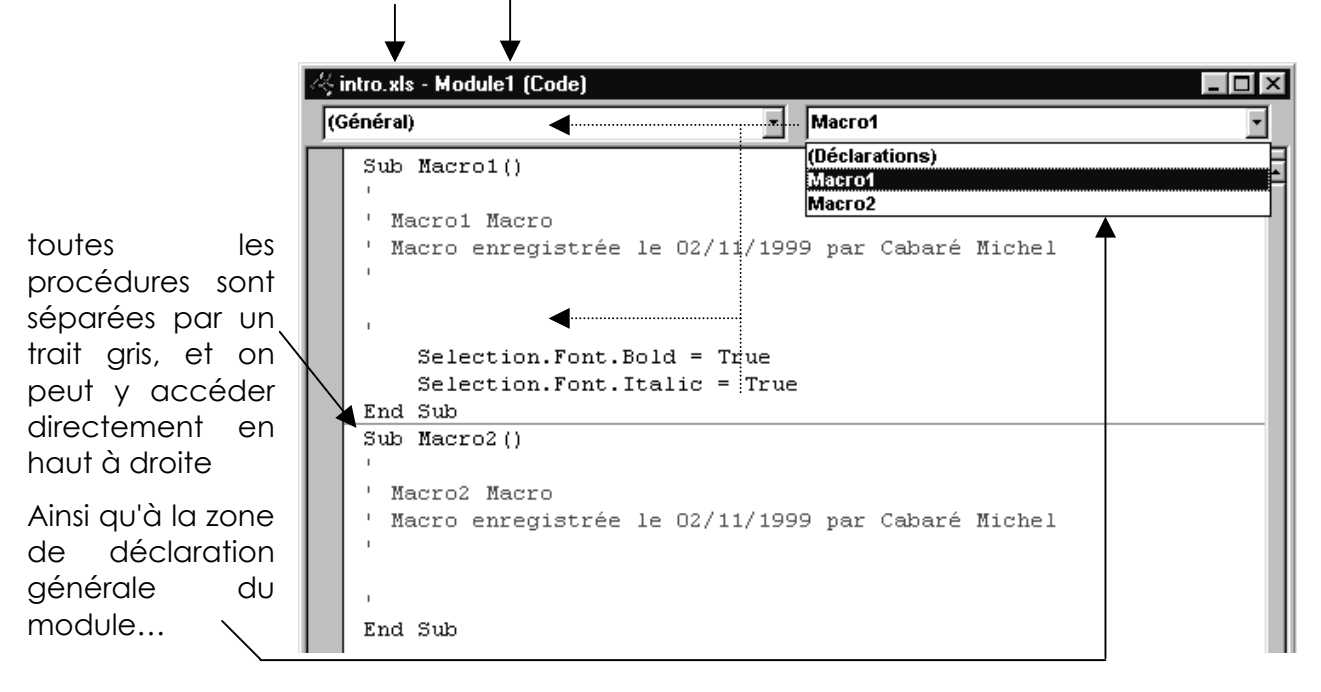

#### Manipulation de code :

tous les principes standard du traitement de texte sont valables, y compris les copier, couper et coller

On peut sélectionner des lignes complète en amenant la pointe de la souris sur la gauche de manière à ce qu'il prenne la forme d'un flèche orientée vers le droite. A ce moment là :

- un clic sélectionne toute la ligne
- double clic sélectionne toute la procédure

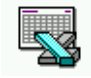

#### Vérificateur, analyseur de syntaxe :

Une vérification automatique de la syntaxe est installée par défaut, et on peut l'enlever dans le menu **Outils / Option** onglet **Editeur** 

|               | Options                                                                         |                                   | × |
|---------------|---------------------------------------------------------------------------------|-----------------------------------|---|
| ll vaut mieux | Éditeur Format de l'éditeur Général Ancrage                                     |                                   |   |
| la aarder     | Paramètres du code                                                              |                                   |   |
|               | Vérification automatique de la syntaxe                                          | 🔽 Retr <u>a</u> it automatique    |   |
|               | Déclaration explicite des variables     Complément automatique des instructions | Largeur de la <u>t</u> abulation: | 4 |

Une coloration syntaxique est présente et permet à un utilisateur de mieux se repérer.

dans le menu Outils / Option onglet Format de l'éditeur

|                                                            | Options                                     | ×                     |
|------------------------------------------------------------|---------------------------------------------|-----------------------|
| Un certain nombre de<br>coloration sont déjà<br>en vigueur | Editeur Format de l'éditeur Général Ancrage | olice:<br>Courier New |

Par défaut on à :

| erreur de syntaxe | premier plan: rouge |
|-------------------|---------------------|
| commentaire       | premier plan: vert  |
| mot clé           | premier plan: bleu  |

On pourrait aussi demander pour améliorer l'affichage :

| mot clé        | premier plan: blanc     |
|----------------|-------------------------|
|                | arrière plan: bleu      |
| identificateur | premier plan: bleu      |
|                | arrière plan: bleu ciel |

#### 1° macro en VBA :

écrire de toute pièce la macro suivante (qui ne fait rien mais qui existe !) Sub ouf()

End Sub

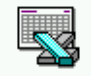

## **RELATIF OU ABSOLU ?**

#### Pendant l'enregistrement :

Lorsque l'on enregistre une macro, on peut soit l'enregistrer avec des références relatives, soit l'enregistrer avec des références absolues.

Il suffit après avoir démarré l'enregistrement, de cliquer sur l'outils:

références relatives qui devient clair lorsqu'il est activé

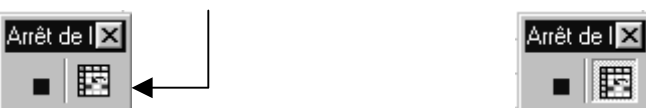

Indépendamment de comprendre complètement l'écriture générée, on se rends compte que l'enregistrement en relatif part à partir de la cellule ou l'on est au moment où on demande l'exécution de la macro, alors qu'un enregistrement en absolu part toujours de la cellule où l'on était lors de l'enregistrement de la macro!

Ainsi si l'on fait une macro enregistrée ayant pour but de supprimer la colonne ou l'on se trouve, les résultat vont varier selon :

- Le mode d'enregistrement de la macro : Relatif / Absolu
- Si en cours d'enregistrement on a effectué une sélection de cellule ou non (déplacement)

Voir exercice "<u>Relatif ou Absolu ?</u>" dans le support TP

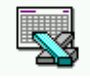

## **COMPLETER UNE MACRO**

#### A partir d'une macro existante :

| nar evemnle  | une | macro    |   | A       | В    | С    | D     |  |
|--------------|-----|----------|---|---------|------|------|-------|--|
| appoló       | Une | creation | 1 |         | 1999 | 2000 | Total |  |
| uppele       |     | tableau  | 2 | 1° trim |      |      | 0     |  |
| Construisant | ie  | lapieau  | 3 | 2° trim |      |      | 0     |  |
| suivant:     |     |          | 4 | 3° trim |      |      | 0     |  |
|              |     |          | 5 | 4° trim |      |      | 0     |  |

#### Compléter cette macro par un enregistrement :

Pour compléter avec une macro enregistrée nommée suite il faut :

- 1. se placer dans le contexte exact dans lequel la macro que l'on souhaite compléter s'arrête
- 2. créer de toute pièce une nouvelle macro avec la "suite" des opérations, par l'enregistreur de macro

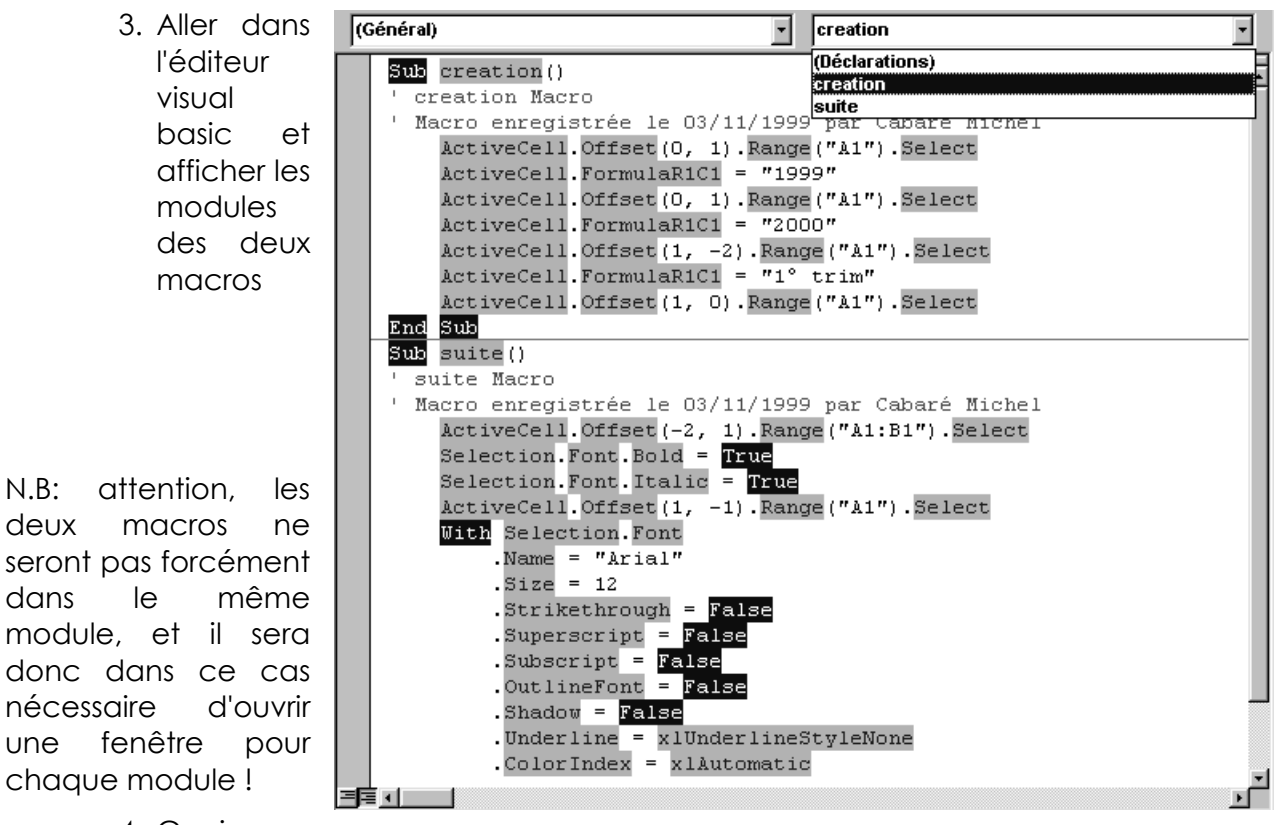

- 4. Copier
  - tout le code à l'exception des mots-clé Sub et EndSub
- 5. le coller dans la macro à compléter juste avant le mot-clé EndSub
- 6. enregistrer

une

#### Voir exercice "Compléter un Enregistrement" dans le support TP

## **NOTIONS DE P.O.O.(VOCABULAIRE)**

#### **Objet - Propriété - Méthode - Evènement...**

#### Objet:

Pour illustrer le concept d'objet, avec ses propriétés et ses méthodes, prenons un exemple de la vie courante . Un objet est une chose, au sens courant du terme, par exemple une voiture. Et un objet peut contenir d'autres objets, par exemple un moteur, une portière...

#### Collection:

Si les objets contenus à l'intérieur d'un objet sont de même type, on parlera alors de collection pour l'ensemble des objets de ce type.

Les éléments d'une collection sont identifiés par numéro ou par nom

#### Méthode :

On peut définir les actions possibles avec cet objet, grâce cette foisci, non pas à des adjectifs, mais à des verbes. C'est ce que l'on appelle des méthodes. Ainsi avec une voiture, on peut démarrer, accélérer, freiner, tourner... L'ensemble des méthodes d'un objet représente toutes les actions que l'on peut effectuer avec cet objet.

On ne peut faire qu'une seule chose avec une méthode, c'est l'appliquer sur l'objet souhaité. Cependant les méthodes possèdent souvent des paramètres (arguments) qui précisent la façon dont on veut que la méthode s'applique. Ainsi la méthode Freiner applicable à l'objet voiture pourrait se paramétrer par doucement, sec, pile...

#### Propriété :

Pour décrire un objet on utilise des adjectifs qui le caractérise, ce sont les propriétés de cet objet : couleur, année, marque, nombre de siège... L'ensemble des propriétés d'un objet représentent tous les aspects de cet objet.

On peut s'en servir soit pour avoir une information sur l'objet (lecture) soit pour modifier l'objet (écriture). Cependant certaines propriétés sont en lecture seule, c'est à dire non modifiables, par exemple l'année de construction de notre voiture.

#### Evènement :

Un événement est une action qui peut être détectée sur un objet, comme un clic souris, ou la frappe d'une touche. l'idée en général consiste à vouloir écrire un code spécifique vba en réponse à cet événement.

Un événement peut être déclenché par une action de l'utilisateur mais aussi par le système lui même

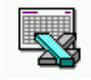

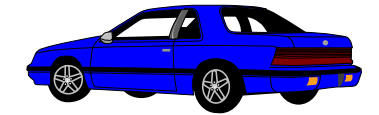

Objet VOITURE

(conteneur de moteur, siège...)

| Propriétés de l'objet VOITURE :           | nom             | type            |
|-------------------------------------------|-----------------|-----------------|
|                                           | Couleur         | Lect/écrit      |
|                                           | Année           | Lecture seule   |
|                                           | Marque          | Lecture seule   |
|                                           | Nb sièges       | Lect/écrit      |
|                                           | Vitesse         | Lect/écrit      |
| Méthodes de l'objet VOITURE :             | nom             | paramètres      |
|                                           | Démarrer        | Vite, lent,norm |
|                                           | Accélérer       | Vite, maxi      |
|                                           | Freiner         | Sec, Doux,pile  |
|                                           | Tourner         | gauche,Droite   |
| Méthodes de l'objet VOITURE :             | nom             | renvoit type    |
| (Particulières)                           | Sièges          | Sièges (coll)   |
|                                           |                 | Siège (obj)     |
|                                           | Moteur          | Moteur          |
| Objet MOTEUR<br>(conteneur de)            |                 |                 |
| Propriétés de l'objet MOTEUR :            | nom             | type            |
|                                           | Puissance       | Lecture seule   |
|                                           | Nb cylind       | Lecture seule   |
|                                           | Vidange         | Lect/écrit      |
| Pour récupérer la date de vidange, il fau | udrait écrire : |                 |

### Date = Voiture.Moteur.Vidange

Pour modifier la date de vidange , il faudrait écrire :

### Voiture.Moteur.Vidange = 01/04/96

Pour représenter l'ensemble des sièges de la voiture on écrirait :

Voiture.Sièges (c'est à dire une collection)

alors que pour représenter un objet de type siège (le 2°)on écrirait :

### Voiture.Siège(2)

# **ET EXCEL DANS TOUT ÇA ?**

#### Les Objets Excel

Un objet est un élément constitutif d'une Application et que l'on peut contrôler par un langage de programmation.

Les objets d'excel vont permettre de manipuler des "grandeurs réelles " telles qu'elles existent dans Excel, par exemple une FEUILLE est un objet Excel, mais aussi un CLASSEUR, ou une LIGNE, ou un GRAPHIQUE...ou une simple CELLULE.

Ainsi, un Objet Excel est particulier et inutilisable ailleurs: il est vraiment impensable d'utiliser la notion de CELLULE à l'intérieur de Word ou de Access n'est-ce-pas?

C'est pourquoi on parle de VBA pour Excel, de VBA pour ACCESS par opposition à VB lorsque il s'agit du langage de programmation non dédié à un logiciel spécifique.

Dans un code VBA, il faut identifier l'**objet** avant de pouvoir lui appliquer une **méthode** ou pouvoir lire/modifier une de ses **propriétés** 

Il y à beaucoup d'objets différents dans EXCEL allant du simple rectangle au graphique ou au tableau croisé dynamique ! Certains objets peuvent contenir d'autres objets , ainsi l'objet **Workbook** (classeur) peut contenir plusieurs objets de type **Worksheet** (feuille), qui contiennent eux-mêmes d'autres objets de type **Range** (cellule).

#### **Les Collections Excel**

Une collection est un objet contenant plusieurs autres objets, (généralement de même type). On repère une collection généralement au "S" à la fin du nom de l'objet composant la collection

Dans Excel, par exemple l'objet **Workbooks** contient tous les objets **Workbook** 

Les éléments d'une collection peuvent être identifiés par numéro ou par nom. Ainsi

Workbooks(1) repère le premier classeur ouvert dans Excel

alors que

Workbooks("toto.xls") repère le classeur ouvert nommé "toto.xls"

et l'écriture globale

Workbooks

repère tous les classeurs ouvert dans Excel

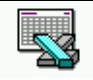

#### Les Méthodes dans Excel

Chaque objet d'EXCEL possède un ensemble de méthodes qui représentent les actions réalisables avec cet objet.

Prenons par exemple l'objet **Workbook** (Classeur), ses caractéristiques sont donc celles d'un fichier EXCEL, et voici une liste partielle de ses méthodes : **Activate** (Activer), **Close** (Fermer)...

Les méthodes dépendent de l'objet sur lequel elles s'appliquent, et peuvent recevoir des arguments précisant la façon dont on veut qu'elles s'appliquent. Par défaut certaines valeurs sont données aux arguments.

Syntaxe : On sépare l'objet et sa méthode par un "." (point)

<u>Syntaxe</u> : On sépare plusieurs arguments par une "," (virgule)

#### méthode sans paramètres :

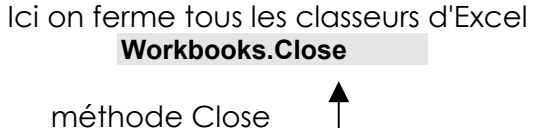

s'appliquant à un objet de type Workbook (Si l'un des classeurs ouverts a été modifié, Excel affiche l'invite et la boîte de dialogue permettant à l'utilisateur d'enregistrer ces modifications.

#### méthode avec paramètres :

Ici on ferme le 1° classeur ouvert dans Excel et on ignore toutes les modifications qui lui ont été éventuellement apportées

Workbooks("1").Close SaveChanges:=False

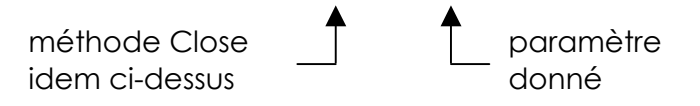

#### Les Propriétés dans Excel

Chaque Objet d'EXCEL possède un ensemble de propriétés qui le décrit. Prenons par exemple l'objet **Workbook** (Classeur), ses caractéristiques sont donc celles d'un fichier EXCEL, et voici une liste partielle de ses propriétés : **Name** (Nom), **Path** (CheminAccès) Etc ...

On peut faire deux choses avec les propriétés, les "lire", c'est à dire connaître leur valeur ou les "définir", c'est à dire définir leur valeur (si la syntaxe le permet)

Les propriétés donc dépendent de l'objet qu'elles définissent, elles sont de natures variables, Chaîne de caractère (nom de fichier) valeurs numériques (largeur de cellule)

<u>Syntaxe</u> : On sépare l'objet de sa propriété par un point "."

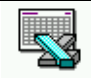

#### lecture de valeurs de propriété :

Ici on lit le nom du 1° classeur ouvert dans Excel

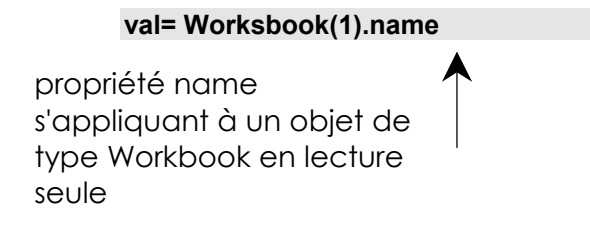

(Avec val variable de type chaîne de caractère)

Ici on lit le nom de la première feuille du classeur actif

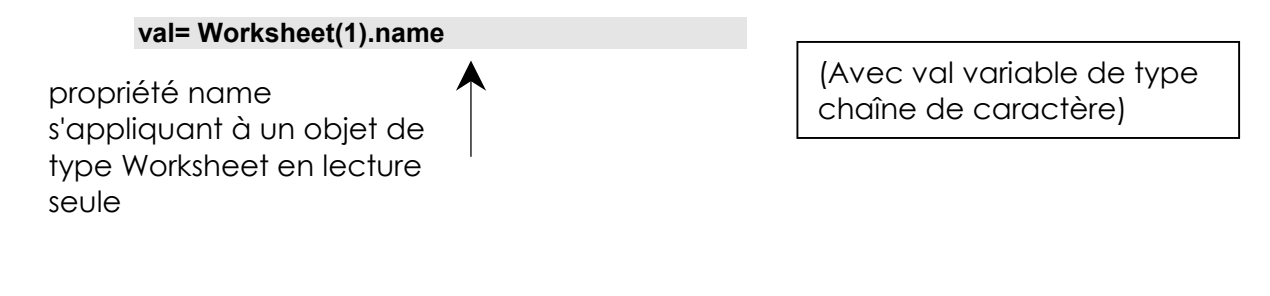

#### écriture d'une valeurs dans une propriété :

Ici on masque la feuille de calcul 1 dans le classeur actif.

Worksheets(1).Visible= False

propriété s'appliquant à un objet de type Worksheet en lecture / écriture (Avec False constante)

#### Propriétés particulières

Il existe des propriétés qui renvoient des objets au lieu des caractéristiques de l'objets sur lequel elles s'appliquent

Dans ce cas on peut traiter la propriété comme un objet, et lui appliquer notamment une propriété ou une méthode à son tour (exactement les mêmes que celles que l'on peut appliquer sur le type d'objet renvoyé)

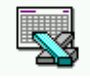

# **HIÉRARCHIE DES OBJETS**

#### Vue d'ensemble :

Comment connaître les noms des différents objets dans excel ?, savoir qui englobe qui, et quelles sont ses méthodes et propriétés applicables ?

### **Objets Microsoft Excel**

Voir aussi

| COUDI                                                 |       |                            |
|-------------------------------------------------------|-------|----------------------------|
| /orkbooks (Workbook)                                  |       | - Addins (Addin)           |
| Worksheets (Worksheet)                                |       | - AutoCorrect              |
| - Charts (Chart)                                      |       | - Assistant                |
| DocumentProperties (DocumentProperty)                 |       | – Debug                    |
| - VBProject                                           |       | – Dialogs (Dialog)         |
| CustomViews (CustomView)                              |       | CommandBars (CommandBar)   |
| CommandBars (CommandBar)                              |       | Names (Name)               |
| PivotCaches (PivotCache)                              |       | Windows (Window)           |
| Styles (Style)                                        |       | Panes (Pane)               |
| Borders (Border)                                      |       | WorksheetFunction          |
| - Font                                                |       | - RecentFiles (RecentFile) |
| Interior                                              |       | - FileSearch               |
| Windows (Window)                                      |       | - FileFind                 |
| Panes (Pane)                                          |       | VBE                        |
| Names (Name)                                          |       | ODBCErrors (ODBCError)     |
| RoutingSlip                                           |       |                            |
| Mailer                                                |       | Légende                    |
|                                                       |       | Objet et collection        |
| liquez sur la flèche rouge pour développer l'arbores: | cence | Objet uniquement           |

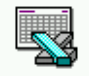

### Objets Microsoft Excel (Feuille de calcul)

Voir aussi

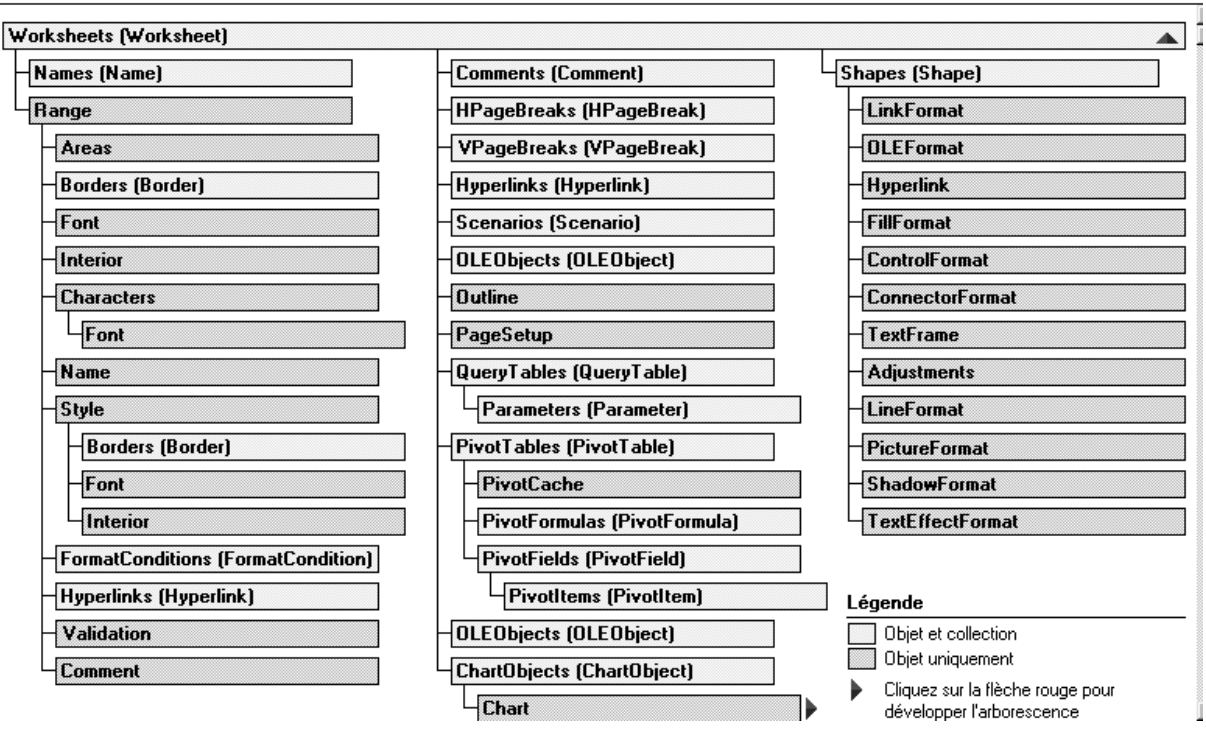

### **Objets Microsoft Excel (Graphiques)**

Voir aussi

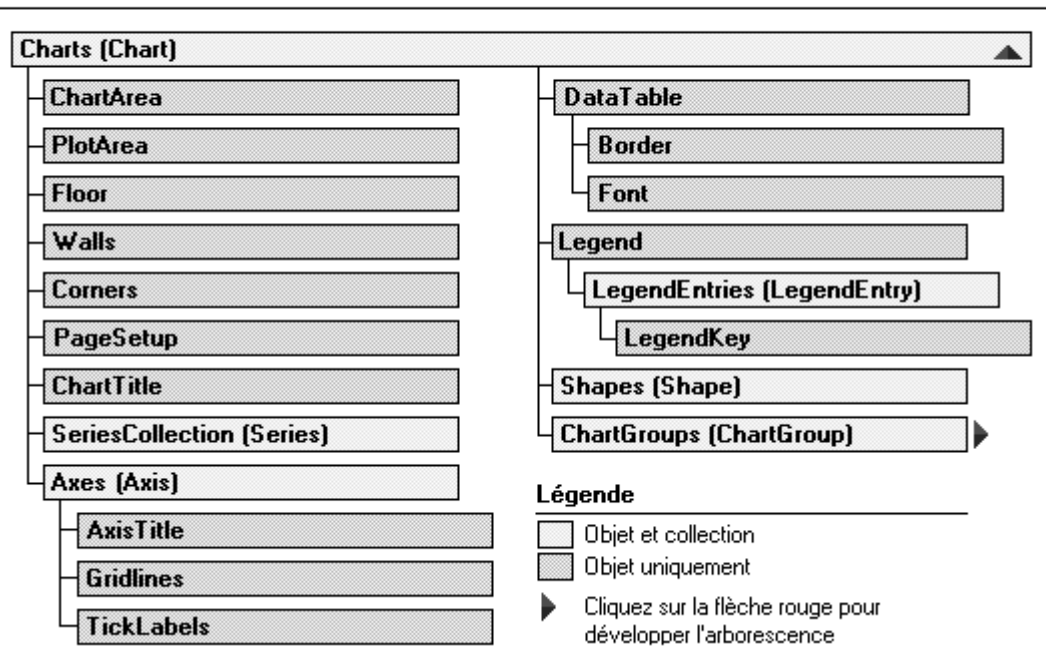

### Objets Microsoft Excel (Groupes de graphiques)

Voir aussi

| DownBars                      | SeriesCollection (Series) |
|-------------------------------|---------------------------|
| UpBars                        | ErrorBars                 |
| HiLoLines                     | Border                    |
| SeriesLines                   | DataLabels (DataLabel)    |
| DropLines                     | ChartFillFormat           |
| TickLabels                    | Interior                  |
|                               | LeaderLines               |
| égende<br>Obiet et cellection | Points (Point)            |
| Diet et collection            | DataLabel                 |

Reste le problème de l'écriture dans la macro

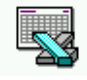

# **RÊGLES D'ÉCRITURE**

#### Ecriture complète :

On peut bien sûr utiliser les organigrammes précédents pour connaître la structure d'un objet. Pour manipuler les propriétés et les méthodes d'un objet on peut faire référence à tous les objets qui font partie du chemin hiérarchique.

La voie hiérarchique entre un objet conteneur et un objet contenu (ou une méthode renvoyant un objet contenu) s'obtient par le "." (point), on pourrait écrire pour atteindre la valeur de la plage A1 de la première feuilles du premier classeur ouvert dans Excel

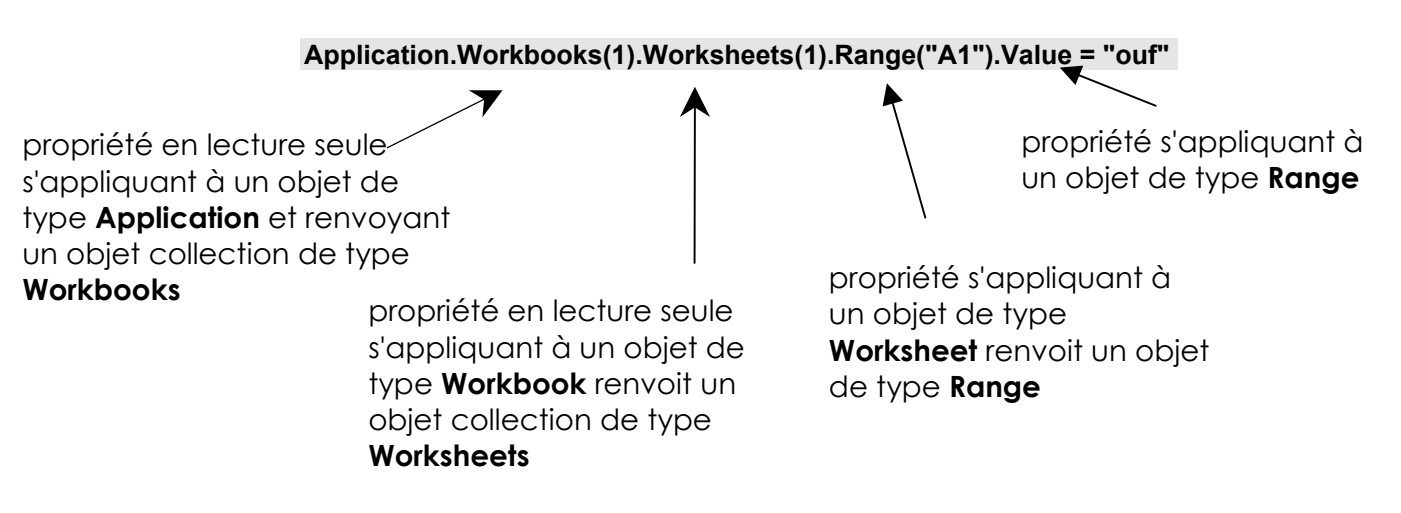

Heureusement un certains nombre de références peuvent être faites par défaut.

#### **Référence implicite à Application :**

à partir du moment où l'on sait que le code ici est exécuté toujours depuis EXCEL, (comme c'est généralement le cas) il n'est pas nécessaire de faire explicitement référence à l'application EXCEL. On peut donc écrire (si la syntaxe le permet) :

#### Workbooks(1).Worksheets(1).Range("A1").Value = "ouf"

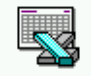

#### **Référence implicite au Classeur :**

Dans EXCEL on peut avoir plusieurs classeurs ouvert à un moment donné, cependant un seul est actif à un instant précis. Ainsi au lieu de référencer un index dans la collection Classeurs, on peut prendre le classeur Actif.

On pourrait donc écrire ce qui reviendrait au même si le classeur voulu est actif :

#### ActiveWorkbook.Worksheets(1).Range("A1").Value = "ouf"

On pourrait aussi écrire ce qui reviendrait au même s'il y a un seul classeur ouvert (et donc actif):

#### Worksheets(1).Range("A1").Value = "ouf"

#### Référence implicite à la feuille active :

De façon similaire on pourrait écrire ce qui reviendrait au même si c'est la feuille 1 qui est active :

Activesheet.Range("A1").Value = "ouf"

Voire s'il n'y a qu'une seule feuille ou qu'il n'y ait pas d'ambiguïté : Range("A1").Value = "ouf"

#### A quel niveau écrire :

Cela dépend donc notamment :

- de la sécurité que l'on exige.
- de la syntaxe requise par les objets que l'on emplois (objets requis ou non)

ATTENTION: le code se trouve dans le classeur **macro vba us v8 cours .xls** dans le projet **vbaxlsv8cours**, dans un module nommé **Regle\_Ecriture** 

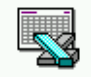

### FENETRE EXPLORATEUR D'OBJET

#### Présentation :

L'explorateur d'objet est indispensable lorsque l'on veut trouver pour un objet donné la liste de tous les membres associés à cet objet, c'est à dire les méthodes, les propriétés, les événements ou les constantes qui y sont associées.

Le fichier contenant ces associations se nomme excel8.olb

la fenêtre de l'explorateur d'objet se présente ainsi

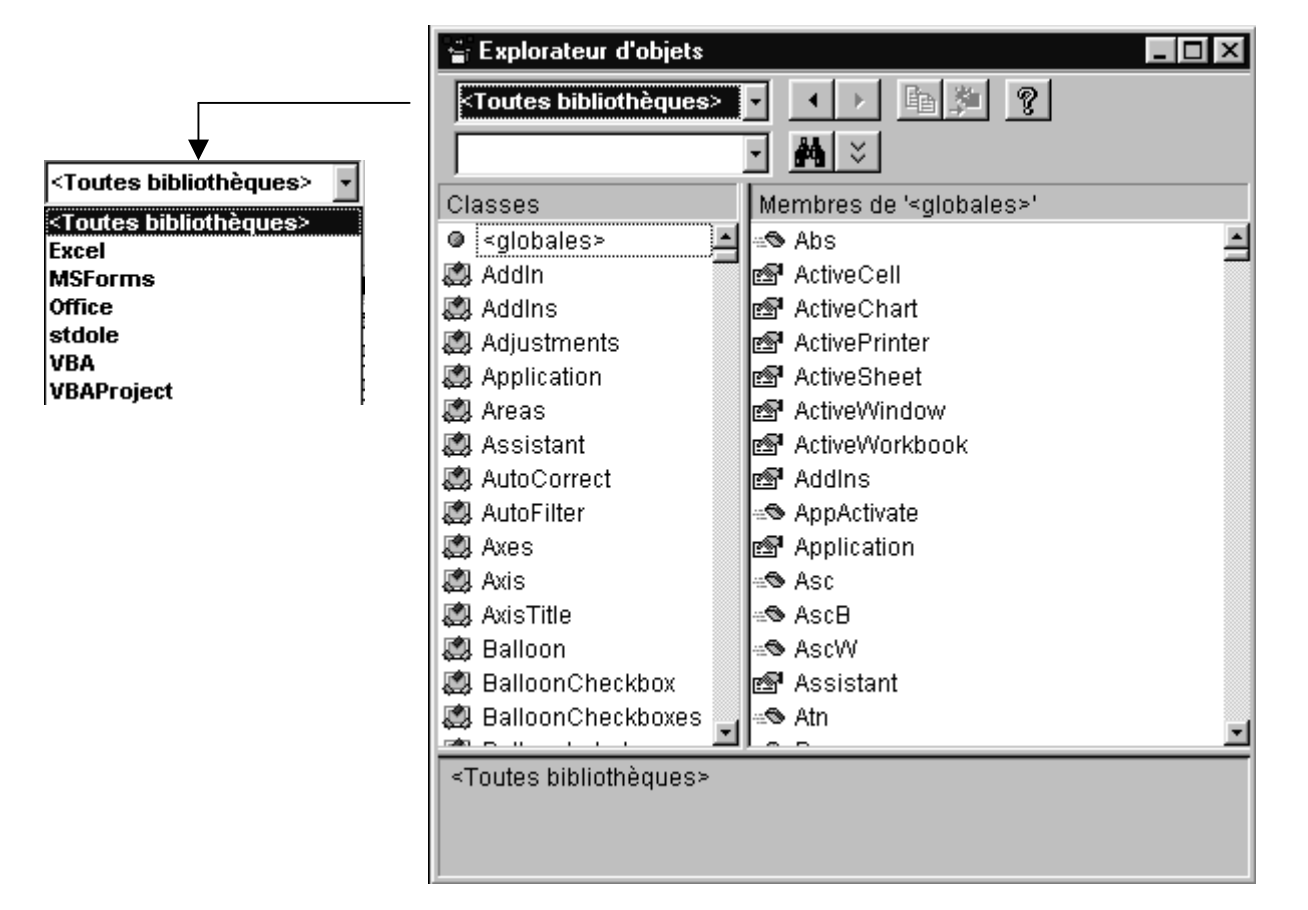

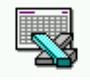

# **QUITTER EXCEL**

#### **Objectif & analyse**

On veut quitter excel en cliquant sur un bouton, après confirmation de la part de l'utilisateur. Le déroulement donc devrait être le suivant :

Demander si on veut réellement quitter

Si Reponse=Oui Alors

Quitter

Sinon

Rien

Fin si

#### Eléments présentés :

- Déclaration de variable.
- > Utilisation de constantes
- Instruction If...then...else...endif
- > Fonction **Msgbox**
- Méthode Quit sur Objet Application

#### Code :

#### Option Explicit Sub quitter\_excel()

'Cette procédure demande confirmation à 'travers une boite de dialogue avant de 'quitter excel. Seuls OUI ou NON sont 'offertcomme réponse à l'utilisateur

**Dim Reponse As Integer** 

Reponse = MsgBox("Voulez vous réellement quitter excel ?", \_ vbYesNo, " Confirmez svp!")

If Reponse = vbYes Then 'Si utilisateur confirme par Oui ... Application.Quit End If

#### End Sub

On peut noter que MsgBox accepte une syntaxe plus simple à partir du moment ou l'on ne s'intéresse pas au résultat de la réponse donnée par l'utilisateur après l'affichage

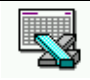

Supposons un excès de politesse dans la macro permettant de quitter excel, il faut saluer l'utilisateur par le code

MsgBox "Au Revoir "

L'utilisateur ne peut que valider pour indiquer la prise de connaissance du message, il n'y a pas d'autres choix

| Microsoft Excel 🛛 🔀 |
|---------------------|
| Au revoir           |
| OK                  |
|                     |

ATTENTION: le code se trouve dans le classeur **macro vba us v8 cours .xls** dans le projet **vbaxlsv8cours**, dans un module nommé **Quitter\_Excel** 

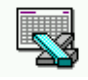

## **SE PLACER EN ABSOLU**

#### **Objectif & analyse**

Pouvoir se déplacer par rapport à la feuille dans une cellule précise, (et non plus par rapport au point de départ de la macro).

#### Eléments présentés :

- > propriété Cells(L,C)
- > propriété Range("réf")
- > méthode Activate sur objet Range

#### Propriété Cells :

A noter que les repères sont plus facilement utilisables lorsque on est habitué aux coordonnées de type LxCy...(au lieu de A2...)

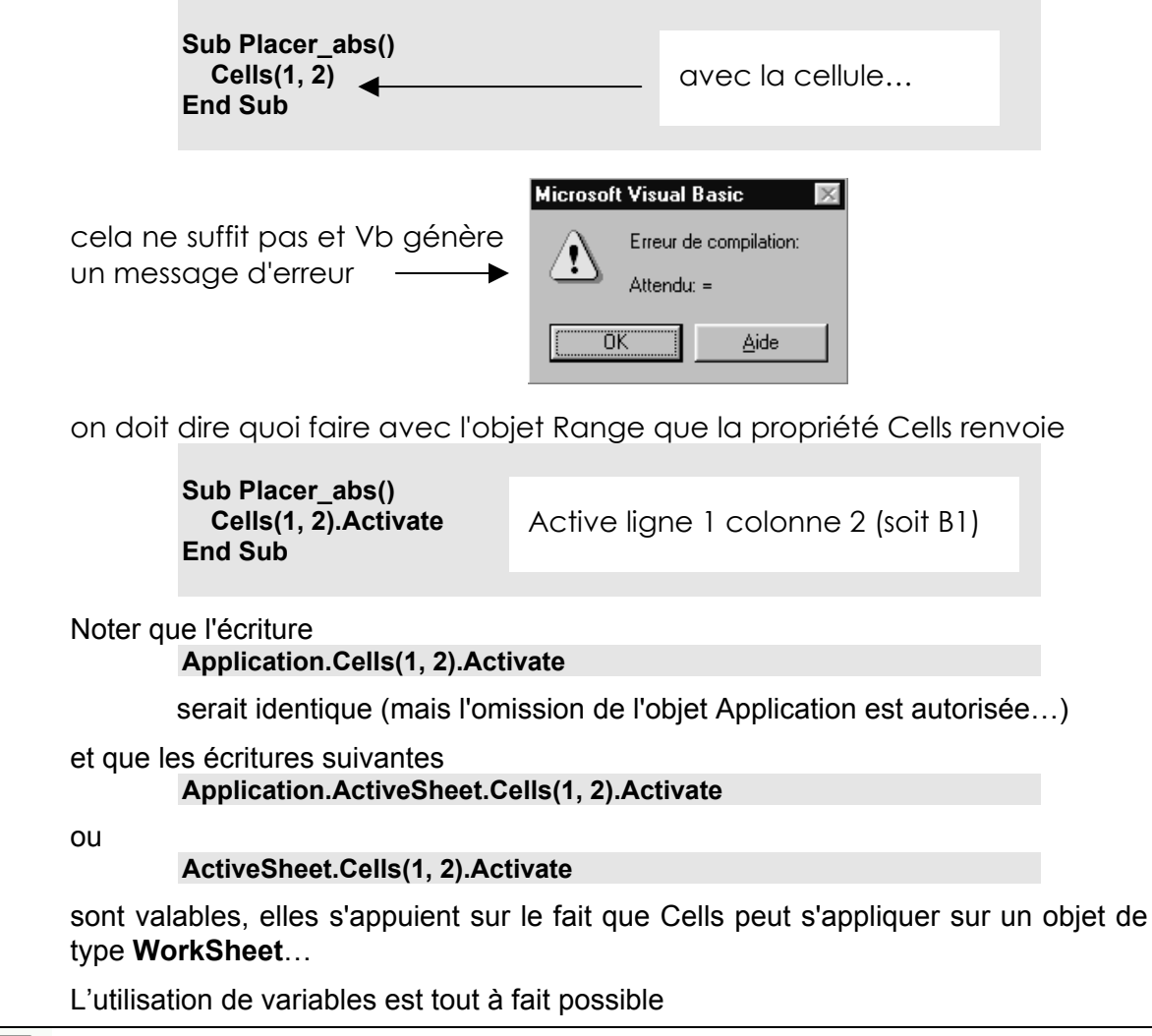

Excel 97 – VBA us ver 5 Cabaré Michel

Sub placer\_abs\_2() Dim lig, col As Integer

lig = 10 col = 5 Cells(lig, col).Activate End Sub

#### Propriété Range :

L'objectif n'est pas différent de celui atteint par la propriété Cells, mais la notation diffère sensiblement, Il doit s'agir d'une référence en style A1. Cet argument peut inclure l'opérateur de la plage (deux points), l'opérateur d'intersection (espace) ou l'opérateur d'union (virgule). Il peut aussi inclure des signes dollars mais ils sont ignorés. Vous pouvez utiliser un nom défini en local dans n'importe quel endroit de la plage

on doit dire quoi faire avec l'objet Range que la propriété Range renvoie

Sub Placer\_abs() Range("B4").Activate End Sub

Active B4 (soit ligne 4 colonne 2)

Noter que l'écriture Range("toto").Activate

marcherait si une cellule nommée "toto" existe dans la feuille

Noter que l'écriture

#### Application.Range("B4").Activate

serait identique (mais l'omission de l'objet Application est autorisée...)

### et que les écritures suivantes

Application.ActiveSheet.Range("B4").Activate

ou

#### ActiveSheet.Range("B4").Activate

sont valables, elles s'appuient sur le fait que range peut s'appliquer sur un objet de type **WorkSheet**...

ATTENTION: certains exemple de ces deux chapitres se trouvent dans le classeur **macro vba us v8 cours .xls** dans le projet **vbaxlsv8cours**, dans un module nommé **Déplacement** 

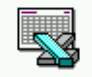

# SE DÉPLACER EN RELATIF

#### **Objectif & analyse**

Pouvoir se déplacer par rapport à la cellule dans laquelle on se trouve au moment où la macro s'exécute, (et non plus par rapport à des coordonnées de cellule).

#### Eléments présentés :

- propriété ActiveCell
- propriété Offset(x,y) sur objet Range
- > méthode Activate sur objet Range

#### Propriété ActiveCell :

Cette propriété renvoie un objet Range qui représente la cellule active de la fenêtre active

Toutes ces écritures sont équivalentes

ActiveCell Application.ActiveCell ActiveWindow.ActiveCell Application.ActiveWindow.ActiveCell

#### Propriété Offset(x,y) :

On peut Utiliser la propriété **Offset** pour déplacer la cellule active. La procédure suivante montre comment insérer du texte dans la cellule active de la plage sélectionnée puis déplacer la cellule active 1 d'une cellule vers la droite sans modifier la sélection

A noter que le programme suivant le marcherait pas, pourquoi ?

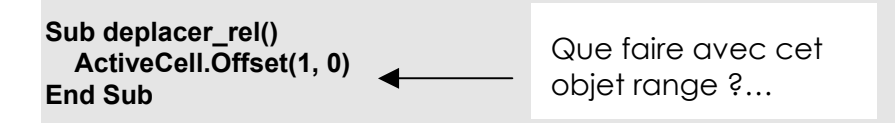

Cela marchera mieux ainsi :

Sub deplacer\_rel() ActiveCell.Offset(1, 0).Activate End Sub

...l'activer par exemple !

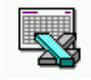

## LIRE-ECRIRE DANS UNE CELLULE

#### **Objectif & analyse**

Pouvoir se déplacer par rapport à une cellule de départ, soit pour récupérer sa valeur (de type texte ou numérique), soit pour la modifier de façon fixe (c'est à dire une valeur de type texte ou numérique connue).

Un déroulement type pourrait être le suivant :

Lire la valeur de la cellule courante et la stocker dans une variable

Se déplacer une cellule dessous (ou y aller)

Ecrire le mot« copie » dans cette cellule

Se déplacer une cellule dessous (ou y aller)

Ecrire la valeur précédemment stockée

#### Eléments présentés :

- > propriété Value sur objet range
- > propriété Formula et FormulaR1C1 sur objet range

#### Lire écrire une valeur :

Option Explicit 'Oblige la déclaration de toute variable

| Dim Contenu As Variant           |
|----------------------------------|
| Sub lit_ecris_valeur()           |
| Contenu = ActiveCell.Value       |
| ActiveCell.Offset(1, 0).Activate |
| ActiveCell.Value = "copie"       |
| ActiveCell.Offset(1, 0).Activate |
| ActiveCell.Value = Contenu       |
| End Sub                          |

ici on est deux cellules plus bas

On voit que le résultat est correct pour des cellules contenant du chiffre : c

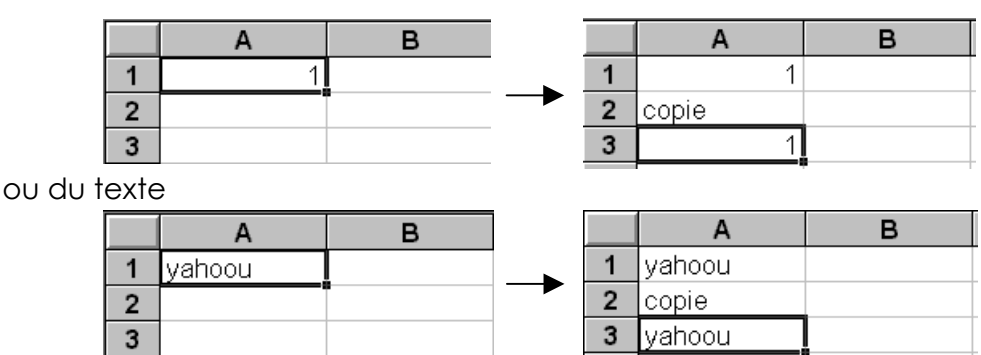

Mais pour une formule on ne prends que la valeur ! (ne copie pas la formule)

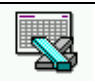

|   | А | В  | С     |
|---|---|----|-------|
| 1 | 2 | 10 | 20    |
| 2 |   |    | copie |
| 3 |   |    | 20    |

|   | А | В  | С  |   |
|---|---|----|----|---|
| 1 | 2 | 10 | 20 |   |
| 2 |   |    |    | → |
| 3 |   |    |    |   |

On peut noter au passage que l'on pourrait obtenir la même chose mais sans déplacement de la cellule active après l'exécution de la macro

| Sub lit_ecris_valeur_ssdp()             |
|-----------------------------------------|
| Contenu = ActiveCell.Value              |
| ActiveCell.Offset(1, 0).Value = "copie" |
| ActiveCell.Offset(2, 0).Value = Contenu |
| End Sub                                 |

ici on est dans la même cellule

#### Lire-écrire une formule :

Pour inscrire une formule fixe dans les cellules. Il est bon de noter que l'utilisation de Valeur est possible si la formule est "fixe"

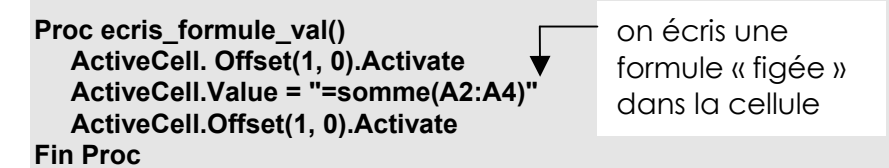

Mais pour "lire" une formule dans une cellule. Il est bon de noter que l'utilisation de Formula ou FormulaR1C1 est nécessaire

Sub lit\_ecris\_formule() Contenu = ActiveCell.FormulaR1C1 ActiveCell.Offset(1, 0).Activate ActiveCell.Value = "voilà la recopie" ActiveCell.Offset(1, 0).Activate ActiveCell.FormulaR1C1 = Contenu End Sub

La recopie de formule est désormais possible, et il est bon de noter que la propriété FormulaR1C1 marche aussi avec les nombre et le texte (qui peut le plus, peut le moins...)

|   | А | В  | С                |
|---|---|----|------------------|
| 1 | 2 | 10 | 20               |
| 2 |   |    | voilà la recopie |
| 3 |   |    | 0                |
| _ |   |    |                  |

Différence entre **Formula** et **FormulaR1C1** : il s'agit simplement d'une différence de notation quant à l'éventuel affichage de la formule. Les deux écritures fonctionnent parfaitement, et sont indépendantes du type de coordonnées choisies par l'utilisateur dans l'affichage d'Excel.

Pour des raisons de confort, on utilisera systématiquement FormulaR1C1

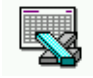

#### Résumé :

accéder à une cellule précise :

Range("A2").xxx

Cells(1,2).xxx

atteint A2

atteint L1C2

accéder à une cellule relativement :

ActiveCell.xxx cellule courante

ActiveCell.Offset(L,C).XXX

(+/-)L,(+/-)C depuis cellule courante

lire/écrire une valeur dans une cellule :

| xx = ActiveCell.Value | ActiveCell.Value = xx |
|-----------------------|-----------------------|
|                       |                       |

lire/écrire une formule dans une cellule :

xx = ActiveCell.FormulaR1C1

ActiveCell.FormulaR1C1 = "xx"

ATTENTION: le code se trouve dans le classeur **macro vba us v8 cours .xls** dans le projet **vbaxlsv8cours**, dans un module nommé **Lecture\_Ecriture\_Cel** 

Voir exercice "Total général et Augmentation" dans le support TP

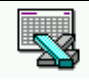

## **1° TANT QUE**

#### **Objectif & analyse**

L'intérêt d'une macro c'est aussi de pouvoir effectuer des opérations impossibles à faire normalement dans Excel, notamment les notions de « boucles », c'est à dire de traitements dont on ne sait pas à priori combien de fois ils doivent être exécutés

Imaginons que nous souhaitions faire la somme de toutes les cellules non vides placées verticalement sous la cellule de départ de la macro, (ce qui correspondrait à la fonction somme() si on connaissait le nombre de cellule...)

Le déroulement devrait donc être le suivant :

Etant positionné sur la première cellule de la « série »

Mettre une variable à 0

Do While le cellule courante contient une valeur

Variable = Variable + cellule courante

Aller à la cellule suivante

#### Loop

Ecrire "TOTAL"

Aller 1 cellule plus bas

Ecrire la valeur de la Somme

#### Eléments présentés :

- Instruction DoWhile Loop
- Fonction IsEmpty
- Fonction Not

#### Boucle de parcours :

Il faut d'abords arriver à se créer le parcours de toutes les cellules, or à priori on ne sait pas combien on en à :

Do While Not (IsEmpty(ActiveCell))

ActiveCell.Offset(1, 0).Activate Loop

Si une cellule a un contenu : IsEmpty(ActiveCell)=Faux Not(Faux)=Vrai Le While se poursuit...

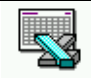

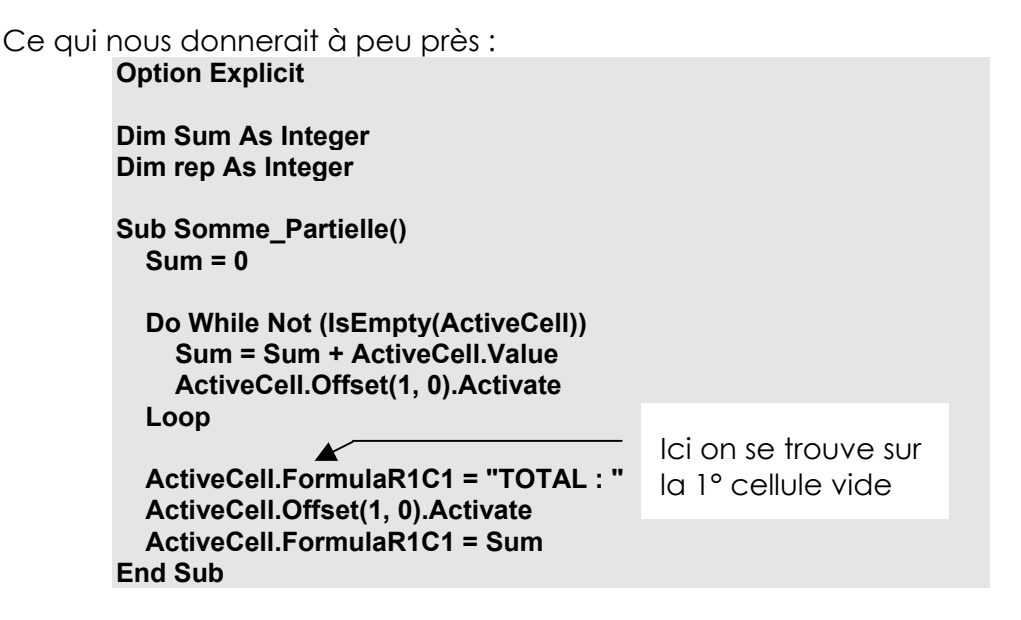

Il serait facile de «professionnaliser» cette macro en demandant confirmation à l'utilisateur, en effet il y a toujours le risque d'un déclenchement intempestif

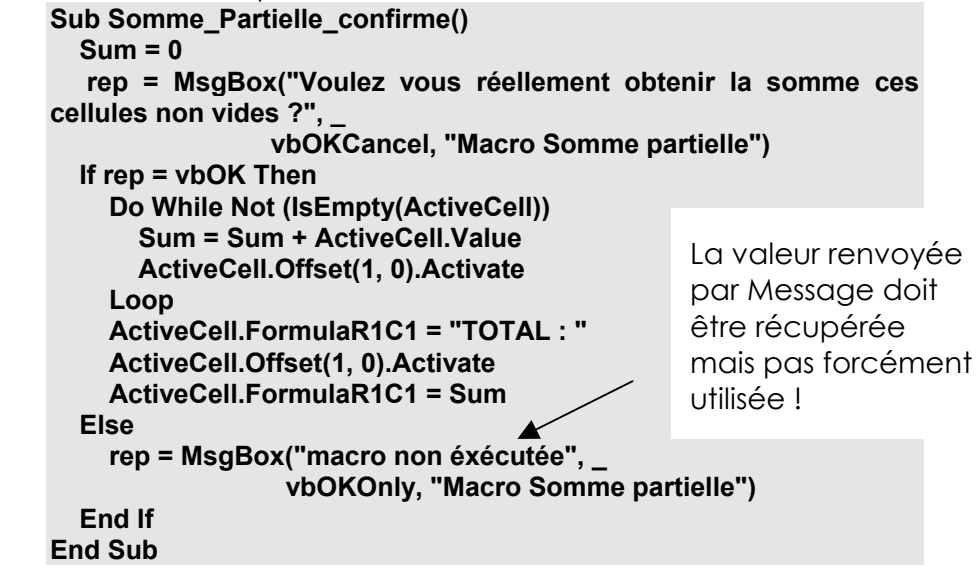

On peut noter que de toute façon, même si le nombre de cellules était connu, on ne pourrait utiliser cette fonction somme() comme dans une feuille Excel, car nous sommes dans un « module » vba

ATTENTION: le code se trouve dans le classeur **macro vba us v8 cours .xls** dans le projet **vbaxlsv8cours**, dans un module nommé **Tant\_Que** 

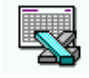

## **DIALOGUE UTILISATEUR**

#### **Objectif et analyse**

Il s'agit de pouvoir récupérer des informations tapées par l'utilisateur lors du déroulement de la macro essentiellement sous deux formes :

- Validation de choix prédéfinis proposés dans une boite de dialogue (oui, non, abandon... etc.)
   Ce dialogue repose sur la fonction msgbox que l'on connait
- Récupération de valeurs saisie au clavier pour effectuer des actions dans la macro Ce dialogue repose sur une nouvelle fonction InputBox et une nouvelle méthode InputBox

#### Eléments présentés :

- > fonction InputBox de visual basic
- > méthode InputBox de Application Excel
- > méthode Address sur objet range
- > propriété **ReferenceStyle** sur objet Application

#### **Fonction InputBox :**

Il faut permettre à l'utilisateur de saisir des informations de natures diverses. C'est donc la fonction de base pour tout ce qui concerne la saisie. Cette saisie se fera par l'intermédiaire d'une boîte de dialogue à l'écran.

les paramètres principaux sont les suivant

Var = InputBox(Invite,Titre,Valeur par défaut)

| - Titre           |               |
|-------------------|---------------|
| Invite            | OK<br>Annuler |
| Valeur par défaut |               |

Exemple :

Var = InputBox("Veuillez saisir le nombre d'années","Durée",15)

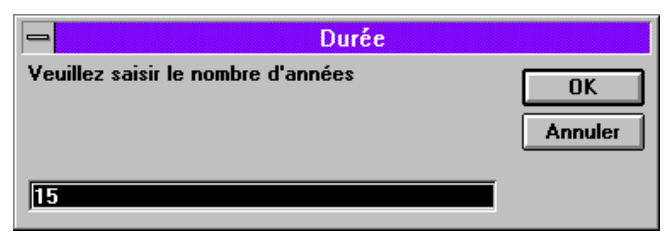

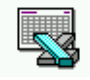

#### Recueillir et afficher l'information saisie :

Ci dessous une variable **rep** est utilisée pour recueillir les informations saisies par l'intermédiaire de la boîte de saisie.

```
rep = InputBox("Veuillez saisir les années", "Durée", 15)
Range("A1").Activate
ActiveCell.FormulaR1C1 = rep
```

Ci dessous le résultat de la saisie de la boîte de saisie est directement affecté à la cellule active.

```
Range("A1").Activate
ActiveCell.FormulaR1C1 = InputBox("Veuillez saisir les années", "Durée", 15)
```

Dans les 2 exemples précédents le résultat de la saisie sera affiché dans la cellule A1.

Voir exercice "<u>Dialogue Simple</u>" dans le support TP

Voir exercice "Dialogue Contrôlé" dans le support TP

Voir exercice "Saisie Paramètres dans Graphique" dans le support TP

#### Méthode InputBox :

La **méthode InputBox** est différente de la fonction **InputBox**, car elle permet de valider de façon sélective les entrées de l'utilisateur, et de recueillir des objets Excel, (notamment des objets range)

Attention :

Application.InputBox

appelle la **méthode InputBox** ;

InputBox

sans objet appelle la fonction InputBox.

les paramètres principaux sont quasiment identiques à ceux de la fonction, seule l'appel en **application.** diffère ainsi que le dernier paramètre **type** 

| •                                        |                                     |
|------------------------------------------|-------------------------------------|
| application.InputBox(Invite, Titre, Defa | ult, Left, Top, HFile, HCont, Type) |
| - Titre                                  |                                     |
| Invite                                   | ОК                                  |
|                                          | Annuler                             |
| Valeur par défaut                        |                                     |

Si **type** est omis, on retrouve à peu de chose près le fonctionnement de la fonction InputBox, ce qui n'est pas du tout le but...:

Si **type** est précisé, on a le fonctionnement de la fonction InputBox plus :

- la possibilité de contrôler le type de l'entrée
- la possibilité de cliquer une cellule voire une plage...

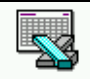

#### Contrôler le type d'entrée

```
Type = 1 : Récupération d'une valeur numérique :

Sub Saisie_Nombre()

Dim Repnb As Integer

Repnb = 69

Repnb = Application.InputBox("saisir nb ", "bonjours", 4, , , , , 1)

rep = MsgBox(Repnb, vbOKOnly, "vous venez de taper")

ActiveCell().Value = Repnb

ActiveCell.Offset(1, 0).Activate

End Sub
```

Essayer de saisir :

- un entier
- du texte
- un décimal

La simple modification du type de variable permet la récupération d'un nombre à virgule Dim Repnb As Single

Type = 2 : Récupération d'une valeur texte :

```
Sub Saisie_Texte()

Dim Repst As String

Repst = Application.InputBox("saisir texte", "bonjours", "youpee", , , , , 2)

rep = MsgBox(Repst, vbOKOnly, "vous venez de taper")

ActiveCell().Value = Repst

ActiveCell.Offset(1, 0).Activate

End Sub
```

```
Type = 0 : Récupération d'une formule :

Sub Saisie_Formule()

Dim Repchaine As String

Repchaine = Application.InputBox("saisir form", "bonjours", "=", , , , , 0)

rep = MsgBox(Repchaine, vbOKOnly, "vous venez de taper")

ActiveCell().Value = Repchaine

ActiveCell.Offset(1, 0).Activate

End Sub
```

Essayer de saisir :

- =somme(
- sélectionner les cellules voulues
- taper ) et valider

Type = 8 : Récupération d'une plage :

dans l'écriture

Dim rep as range

on déclare une variable de type range, et on lui donne ensuite la référence saisie dans la boite de dialogue via l'instruction **set** comme dans **set rep=application.InputBox(.......8)** 

pour obtenir l'adresse d'une plage il faut utiliser la méthode address comme dans

#### rep.adress() Sub Saisie\_Plage()

#### ce qui pourrait donner le code suivant Sub Saisie\_cel Dim RepR As Range Set RepR = Application.InputBox("saisir plage", "bonjours", "A1:A8", , , , , 8) Rep = MsgBox(Rep.Address(), 0, "vous venez de sélectionner") ActiveCell.Offset(1, 0).Activate RepR.Select ActiveCell.Offset(1, 0).Activate End Sub

#### Méthode Address :

La méthode **Address** renvoie la référence de la Plage, sous forme d'une chaîne de caractères.

#### références A1 ou Lxcy

| on peut fac<br>If Ap<br>M<br>Else<br>M<br>End | ilement savoir si Excel est en nota<br>oplication.ReferenceStyle = xIR1C1 Th<br>sgBox ("Microsoft Excel utilise les réf<br>sgBox ("Microsoft Excel utilise les réf<br>If | tion A1 ou L1C1<br>en<br>érences L1C1")<br>érences A1") |
|-----------------------------------------------|----------------------------------------------------------------------------------------------------|---------------------------------------------------------|
| et même fa<br><b>App</b>                      | cilement le modifier à la volée pa<br>lication.ReferenceStyle = xIA1                                                                                                    | ır<br><b>'ou xIR1C1</b>                                 |
| en conséqu<br>de manière                      | ence de quoi il paraît intéressant<br>conforme à l'environnement :                                                                                                    | de pouvoir afficher les adresses                        |
| étant positio<br><b>Ran</b><br>So             | onné sur la cellule A2<br>ge("A2").Activate<br>et rep = ActiveCell                                                                                                    |                                                         |
| on affiche s<br><b>M</b>                      | es coordonnées par défaut<br><b>sgBox rep.Address()</b>                                                                                                    | ' \$A\$2                                                |
| on affiche s<br><b>M</b>                      | es coordonnées en indiquant la c<br><b>sgBox rep.Address(RowAbsolute:=Fa</b>                                                                                             | olonne en absolu<br>I <b>lse) ' \$A2</b>                |
| on affiche s<br>M                             | es coordonnées en notation L1C1<br>sgBox rep.Address(ReferenceStyle:=>                                                                                                   | klR1C1) 'L2C1                                           |
| on affiche s<br>Msg<br>Ra<br>Ca               | es coordonnées en notation L1C1<br>Box rep.Address(ReferenceStyle:=xIR<br>owAbsolute:=False, _<br>olumnAbsolute:=False)                                                  | en relatif<br>21C1, _<br>' L(-2)C(-2)                   |
| par rapport<br>M<br>Ri<br>Ca                  | à cells(3,3)<br>sgBox rep.Address(ReferenceStyle:=><br>owAbsolute:=False, _<br>olumnAbsolute:=False, _                                                                   | kIR1C1, _                                               |

ATTENTION: le code se trouve dans le classeur **macro vba us v8 cours .xls** dans le projet **vbaxlsv8cours**, dans un module nommé **Dialogue\_Simple** 

#### Voir exercice "Somme et Positionnement" dans le support TP

## **SELECTION DE CELLULE**

#### **Objectif**:

Pouvoir sélectionner une cellule ou une plage de cellules avec des coordonnées absolues ou relatives, par rapport à la cellule de départ (celluleactive) ou décalées par rapport à la cellule de départ

#### **Elements présentés:**

- > Méthode Select sur objet range
- > Méthode **Union** sur objet range
- > Propriété Offset sur objet range

#### Adressage Absolu :

Pour sélectionner de manière absolue, deux moyens principaux existent

- propriété **Range**
- Propriété Cells

à l'aide de la propriété Range :,

#### sélection d'une cellule

pour sélectionner une cellule on peut écrire Range("B3").Select

comme la cellule active est par défaut sélectionner parfois on vois Range("B3").Activate

on peut faire référence à plusieurs plages plaçant des virgules entre deux ou plusieurs références

#### sélection d'une plage

pour sélectionner une plage de cellule on peut écrire **Range("B3:D3").Select** 

On peut écrire aussi

Range("B3:D3,H2,C8:C12").Select

à l'aide de la propriété **Cells** déjà étudiée, on peut écrire

Cells(3, 2).Select

ou à la rigueur Range(Cells(3, 2), Cells(3, 4)).Select

#### Adressage nommé :

Les plages nommées permettent à la propriété **Range** de travailler plus facilement sur plusieurs plages. L'exemple suivant fonctionne si les trois plages nommées se trouvent sur la même feuille.

#### Sub ClearNamed() Range("maPlage, taPlage, saPlage").ClearContents End Sub

#### Méthode Union :

Vous pouvez combiner plusieurs plages en un seul objet Range à l'aide de la méthode Union.

L'exemple suivant montre comment créer un objet Range nommé plusieursPlages, le définir comme étant constitué des plages A1:B2 et C3:D4 puis met l'ensemble en gras.

```
Sub MultipleRange()
Dim r1, r2, plusieursPlages As Range
Set r1 = Sheets("Feuil1").Range("A1:B2")
Set r2 = Sheets("Feuil1").Range("C3:D4")
Set plusieursPlages = Union(r1, r2)
plusieursPlages.Font.Bold = True
End Sub
```

#### Adressage Relatif :

Pour sélectionner de manière relative, deux moyens principaux existent

- propriété **Range**
- Propriété **Cells**

à l'aide de la propriété Range déjà étudiée,

#### sélection d'une cellule

pour sélectionner une cellule on peut écrire ActiveCell.Range("A1").Select

#### sélection d'une plage

on peut faire référence à plusieurs plages plaçant des : entre deux ou plusieurs références

ActiveCell.Range("A1:C1").Select

#### ♠

N.B: Les références n'expriment que la géométrie de la plage, car la position de cette plage ne dépends que de la cellule Active.

ainsi :

ActiveCell.Range("A1:E1").Select

- Sélectionne 5 cellules en ligne à partir de la cellule active ActiveCell.Range("A1:A10").Select
- Sélectionne 10 cellules en colonne à partir de la cellule active ActiveCell.Range("A1:E10").Select

Sélectionne 50 cellules (10 colonnes / 5 lignes) à partir de la cellule active

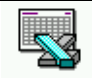

à l'aide de la propriété Cells déjà étudiée,

#### sélection d'une cellule

pour sélectionner une cellule on peut écrire ActiveCell.Select

#### sélection d'une plage

pour sélectionner une plage on peut écrire ActiveCell.Range(Cells(1,1): Cells(1,3)).Select

## N.B: Les références n'expriment que la géométrie de la plage, car la position de cette plage ne dépends que de la cellule Active.

ainsi :

ActiveCell.Range(Cells(1,1): Cells(1,5)).Select

Sélectionne 5 cellules en ligne à partir de la cellule active ActiveCell.Range(Cells(1,1): Cells(10,1)).Select

Sélectionne 10 cellules en colonne à partir de la cellule active ActiveCell.Range(Cells(1,1): Cells(5,10)).Select

Sélectionne 50 cellules (10 colonnes / 5 lignes) à partir de la cellule active

#### Adressage Relatif Décalé :

Pour sélectionner de manière relative et décalée par rapport à la cellule active, un moyen existe

propriété Offset
 ActiveCell.Offset(nbre ligne, nbre colonne).Range("A1").Select

### N.B: Les références n'expriment que la géométrie de la plage, car la position de cette plage ne dépends que de la cellule Active+Offset.

ainsi :

#### ActiveCell.Offset(1, 0).Range("A1").Select

sélectionne une cellule décalée d'une ligne vers le bas ActiveCell.Offset(0, 1).Range("A1").Select

sélectionne une cellule décalée d'une colonne vers la droite ActiveCell.Offset(-1, 0).Range("A1").Select

- sélectionne une cellule décalée d'une ligne vers le haut ActiveCell.Offset(0, -1).Range("A1").Select
- sélectionne une cellule décalée d'une colonne vers la gauche ActiveCell.Offset(1, 1).Range("A1").Select

sélectionne une cellule décalée d'une colonne vers la droite et d'une ligne vers le bas

et on pourrait aussi écrire :

#### ActiveCell.Offset(1, 1).Range("A1").Select

notation abrégée car on ne sélectionne qu'une cellule ActiveCell.Offset(1,0).Range("A1:E1").Select

sélectionne 5 cellules en ligne décalée d'une ligne vers le bas par rapport à la cellule active...

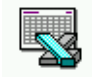

#### Remarque :

Comme vous pouvez le constater l'instruction **ActiveCell.Offset(x,y)**... est surtout intéressante lorsque l'on veut se décaler d'une position initiale. Lorsque l'on voudra créer une procédure pouvant intervenir n'importe où dans une feuille de calculs, il suffira tout simplement de positionner le curseur de travail avant de lancer l'enregistreur de macro.

#### Adressage Relatif Décalé notation abrégée :

jusqu'ici toutes les notations commencent en "A1", c'est à dire sur la celluleActive qui est prise comme point de départ de référence. on peut commencer ailleurs, et le décalage s'obtient par la différence entre A1 et la première coordonnée écrite dans Range("...:...").

Ainsi dans l'exemple :

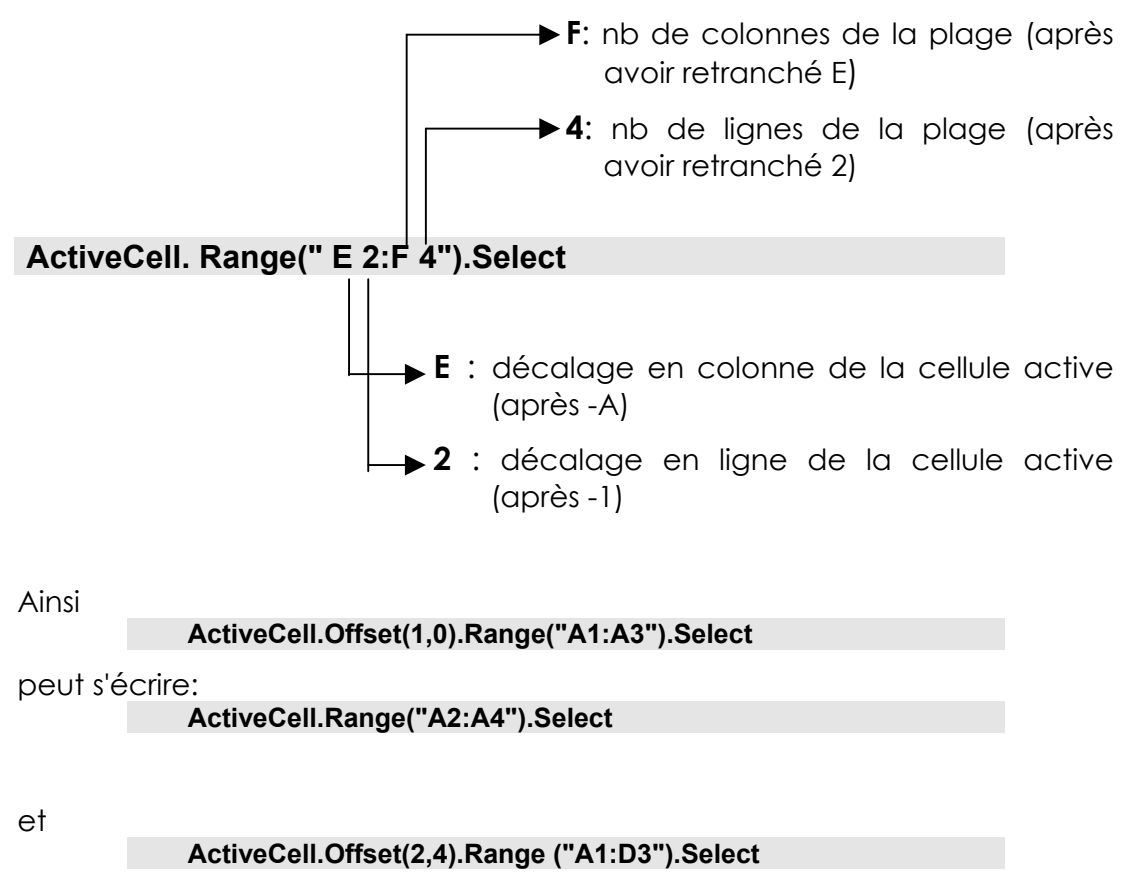

peut s'écrire:

ActiveCell.Range ("E2:H4").Select

### N.B: Si cette écriture est relativement incompréhensible, elle est parfois générée par l'enregistreur de macro ! !

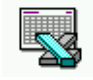

# **SÉLECTIONS PARTICULIERES**

Sélectionner des cellules de façon rapide. Equivalent de quelques combinaisons de touches

#### **Elements présentés:**

- > Méthode Select sur objet range
- > Méthode **Union** sur objet range
- > Propriété CurrentRegion sur objet range
- > Propriété EntireColumn sur objet range
- > Propriété EntireRow sur objet range

#### Sélection de la zone en cours CTRL+\*:

Sélectionne toutes les cellules aux alentours de la cellule active

Equivaut à la sélection 💷 \* ou Equivaut au bouton 🗵

| SOCIETES    | PAYS | CH-AFF 90     | CH-AFF 91     | CROISSANCE |
|-------------|------|---------------|---------------|------------|
| Framtour    | Fr   | 47 812 457.00 | 50 000 000.00 | -4.58%     |
| Klups       | All  | 4 500 000.00  | 4 700 000.00  | -4.44%     |
| Rhin-Boulac | Fr   | 9 542 167.00  | 10 000 000.00 | -4.80%     |
| Scheind     | All  | 4 624 897.00  | 4 500 000.00  | 2.70%      |
| Wolks       | All  | 10 005 000.00 | 11 000 000.00 | -9.95%     |

### Ŷ

| SOCIETES    | PAYS | CH-AFF 90     | CH-AFF 91     | CROISSANCE |
|-------------|------|---------------|---------------|------------|
| Framtour    | Fr   | 47 812 457.00 | 50 000 000.00 | -4.58%     |
| Klups       | All  | 4 500 000.00  | 4 700 000.00  | -4.44%     |
| Rhin-Boulac | Fr   | 9 542 167.00  | 10 000 000.00 | -4.80%     |
| Scheind     | All  | 4 624 897.00  | 4 500 000.00  | 2.70%      |
| Wolks       | All  | 10 005 000.00 | 11 000 000.00 | -9.95%     |
|             |      |               |               |            |

On peut écrire

Selection.CurrentRegion.Select

ΟU

ActiveCell.CurrentRegion.Select

et donc pour mettre le tableau en style monétaire

Sub Region() ActiveCell.CurrentRegion.Select Selection.Style = "Monétaire" End Sub

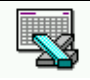

#### Sélection du coin supérieur gauche d'une zone en cours

#### Objectif :

Lorsque vous avez effectué une sélection d'une zone en cours vous pouvez par cette instruction sélectionner uniquement la cellule se trouvant dans le coin supérieur gauche

| SOCIETES    | PAYS | CH-AFF 90     | CH-AFF 91     | CROISSANCE |
|-------------|------|---------------|---------------|------------|
| Framtour    | Fr   | 47 812 457.00 | 50 000 000.00 | -4.58%     |
| Klups       | All  | 4 500 000.00  | 4 700 000.00  | -4.44%     |
| Rhin-Boulac | Fr   | 9 542 167.00  | 10 000 000.00 | -4.80%     |
| Scheind     | All  | 4 624 897.00  | 4 500 000.00  | 2.70%      |
| Wolks       | All  | 10 005 000.00 | 11 000 000.00 | -9.95%     |

### Û

| SOCIETES    | PAYS | CH-AFF 90     | CH-AFF 91     | CROISSANCE |
|-------------|------|---------------|---------------|------------|
| Framtour    | Fr   | 47 812 457.00 | 50 000 000.00 | -4.58%     |
| Klups       | All  | 4 500 000.00  | 4 700 000.00  | -4.44%     |
| Rhin-Boulac | Fr   | 9 542 167.00  | 10 000 000.00 | -4.80%     |
| Scheind     | All  | 4 624 897.00  | 4 500 000.00  | 2.70%      |
| Wolks       | All  | 10 005 000.00 | 11 000 000.00 | -9.95%     |

#### Syntaxe :

ActiveCell.select

#### Voir exercice "Séléction Plage dans graphique" dans le support TP

#### Sélection d'une colonne complète

#### **Objectif** :

Lorsque vous avez effectué une sélection d'une colonne complète, on peut facilement l'effacer ou la supprimer

| Syntaxe : |                                       |                                 |  |  |
|-----------|---------------------------------------|---------------------------------|--|--|
|           | ActiveCell.EntireColumn.              | suivit de l'action              |  |  |
| ainsi     |                                       |                                 |  |  |
|           | ActiveCell.EntireColumn.Delete        | supprime la colonne courante    |  |  |
| et        |                                       |                                 |  |  |
|           | ActiveCell.EntireColumn.ClearContents | efface le contenu de la colonne |  |  |

#### Sélection d'une ligne complète

#### Objectif :

Lorsque vous avez effectué une sélection d'une ligne complète, on peut facilement l'effacer ou la supprimer

| Syntaxe | •:                                 |                               |
|---------|------------------------------------|-------------------------------|
| -       | ActiveCell.EntireRow.              | suivit de l'action            |
| ainsi   |                                    |                               |
|         | ActiveCell.EntireRow.Delete        | supprime la ligne courante    |
| et      |                                    |                               |
|         | ActiveCell.EntireRow.ClearContents | efface le contenu de la ligne |
|         |                                    |                               |

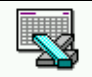

## **GESTION DE FEUILLE**

#### objectif :

Nommer une feuille du classeur à partir d'une réponse de l'utilisateur ou de donnée internes, qu'il s'agisse de variables ou de paramètres systèmes (horodatage, chemin...)

Etre capable de gérer les feuilles d'un classeur, en les supprimant, créant...

#### Nommer une feuille :

Il faut se positionner sur la feuille à nommer (si on n'y est pas déjà) , avec une instruction du genre

ActiveWorkbook.Worksheets(1).Activate

puis pour la nommer écrire une instruction du genre : ActiveSheet.Name = "nom à donner"

On utilise ici

> Propriété Name sur objet Worksheet

voilà une macro qui nomme la feuille d'un classeur à partir du contenu de la cellule active au moment de l'exécution du code, puis qui se positionne sur la première feuille du classeur

Sub Nomme\_Feuille() ActiveSheet.Name = ActiveCell.Value

ActiveWorkbook.Worksheets(1).Activate

End Sub

#### Voir exercice "Nommer une feuille" dans le support TP

#### Ajouter une feuille :

Il suffit d'utiliser la méthode **Add** sur une collection de type **Worksheets** avec une instruction du genre

ActiveWorkbook.Worksheets.Add

On utilise ici

> méthode Add sur objet (collection) Worksheets

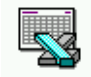

voilà une macro qui crée une nouvelle feuille dans un et la nomme automatiquement avec la date du jour au format jj-mm-aa

```
Sub Ajout_Feuille()
ActiveWorkbook.Worksheets.Add
ActiveSheet.Name = Day(Date) & "-" & Month(Date) & "-" & Year(Date)
End Sub
```

#### Supprimer une feuille :

On utilise ici

Méthode Delete sur objet Worksheet (ou collection Worksheets)

Pour supprimer la feuille courante il suffit de dire ActiveSheet.Delete

Voilà une macro qui supprime la feuille nommée "toto" Sub Supp\_Feuille() ActiveWorkbook.Worksheets("toto").Delete End Sub

On a remarqué que Excel nous demande confirmation, ce qui est normal.

mais on peut demander que en cours d'exécution d'une macro, Excel ne demande pas de confirmation, cela s'obtient par une propriété de l'objet Application, qui peut être mise à false

On utilise alors

Propriété DisplayAlerts sur objet Application

ainsi écrire

#### Application.DisplayAlerts = False

empêche à Excel de demander confirmation pour la suppression d'un feuille par exemple...

Voilà une macro qui crée une nouvelle feuille nommée vec la date du jour, puis, après validation de la part de l'utilisateur la supprime !

```
Sub Ajout_Supp_Feuille()
ActiveWorkbook.Worksheets.Add
ActiveSheet.Name = Day(Date) & "-" & Month(Date) & "-" &
Year(Date)
MsgBox "cliquez Ok pour continuer"
ActiveSheet.Delete
End Sub
```

Voir exercice "Ajouter - Supprimer une feuille" dans le support TP

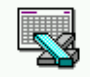

#### Parcourir toutes les feuilles d'un classeur :

On peut avoir besoin de parcourir toutes les feuilles d'un classeur, et à terme s'y déplacer...

On peut utiliser ici deux techniques, une "classique", dans laquelle on récupère le nombre de feuille et on se promène ensuite avec une boucle, ou une méthode un peu plus "objet" dans laquelle on demande de parcourir tous les éléments de l'objet par une instruction appropriée...

#### méthode "classique" :

on a besoin d'utiliser

> Propriété Count sur objet collection Worksheets

Qui renvoie le nombre d'éléments de la collection

Sub nb\_feuille() Dim nbfeuilles As Integer

nbfeuilles = Worksheets.Count MsgBox "il existe " & nbfeuilles & " feuilles de calcul dans ce classeur" End Sub

et puis ensuite on parcoure avec une boucle for

**Sub** Parcoure\_feuille() Dim i, nb As Integer Dim feuille As Worksheet

```
nb = Worksheets.Count

For i = 1 To nb Step 1

Worksheets(i).Activate

MsgBox " on se promène sur la" & i & " feuille "

Next
```

End Sub

#### méthode "objet" :

il nous faut déclarer une variable du type de l'objet que l'on va parcourir, donc ici un worksheet

#### Dim feuille As Worksheet

puis utiliser l'instruction For each

**Sub** Parcoure\_feuille2() Dim rep, i As Integer Dim feuille As Worksheet

For Each feuille In Worksheets feuille.Activate MsgBox " on se promène sur la feuille " & feuille.Name Next feuille

End Sub

#### Déplacer une feuille d'un classeur :

On peut avoir besoin de déplacer une feuille...

on a besoin d'utiliser

> Méthode Move sur objet Worksheet

par exemple cette macro déplace la feuille active après la dernière feuille du classeur :

**Sub** Deplace\_feuille() Dim nbfeuilles As Integer

nbfeuilles = Worksheets.Count ActiveSheet.Move After:=Worksheets(nbfeuilles)

#### End Sub

#### Copier une feuille d'un classeur :

On peut avoir besoin de copier une feuille...

on à besoin d'utiliser

> Méthode Copy sur objet Worksheet

par exemple cette macro copie la feuille active après la dernière feuille du classeur :

**Sub** Copie\_feuille() Dim nbfeuilles As Integer

nbfeuilles = Worksheets.Count ActiveSheet.Copy After:=Worksheets(nbfeuilles)

End Sub

ATTENTION: le code se trouve dans le classeur **macro vba us v8 cours .xls** dans le projet **vbaxlsv8cours**, dans un module nommé **Gestion\_de\_Feuille** 

#### Voir exercice "Créer manipuler des feuilles" dans le support TP

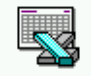

## **GESTION DE CLASSEUR**

#### **Objectif**:

Connaître le nom d'un classeur, son endroit de stockage.

Ouvrir, un classeur Excel, et si possible être capable de s'assurer au préalable de son existence.

#### Nom d'un classeur et Chemin :

pour afficher le nom d'un classeur, cela ne pose pas de problème (la propriété **name** fait très bien l'affaire) mais pour connaître l'endroit où il est stocké, on a besoin d'utiliser

> Propriété Path sur objet Workbook

par exemple cette macro affiche le nom est le chemin dans lequel le classeur courant est enregistré

```
Sub Info_Classeur()
rep = MsgBox("vous êtes dans le fichier " & ActiveWorkbook.Name)
rep = MsgBox("fichier situé en " & ActiveWorkbook.Path)
End Sub
```

N.B: si le classeur n'est pas enregistré, la chaine vide "" est renvoyée par Path

#### **Ouvrir un classeur:**

pour ouvrir un classeur, sans précaution particulières (on suppose que celuici existe) on a besoin d'utiliser

> Méthode Open sur objet (collection) Workbooks

```
Sub Ouverture_simple()
Libelle = "Nom du fichier à ouvrir"
Title = "OUVERTURE FICHIER"
NomFich = Application.InputBox(Libelle, Title, "bidon.xls", , , , , 2)
```

Workbooks.Open Filename:=NomFich

#### End Sub

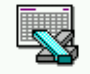

Mais on peut aussi être plus prudent, et avant d'ouvrir un classeur vérifier que celui-ci existe. On a alors besoin d'utiliser

> Fonction **Dir** 

Ainsi dans cette macro, après avoir demandé le fichier à ouvrir à l'utilisateur, on vérifie son existence, avant de lancer la commande d'ouverture

```
Sub Ouverture_Verif()

Dim NomFich, Nomch As String

Libelle = "Nom du fichier à ouvrir"

Title = "OUVERTURE FICHIER"

NomFich = Application.InputBox(Libelle, Title, , , , , , 2)

Nomch = Dir(NomFich)

'MsgBox (Nomch)

If (Nomch <> "") Then

Workbooks.Open Filename:=NomFich

Else

rep = MsgBox("desolé fichier inexistant !", vbOKOnly, "attention")

End If

End Sub
```

#### Enregistrer un classeur :

Pour enregistrer un classeur, sans précaution particulières (on suppose que celui-ci existe, sinon on l'enregistre avec son nom par défaut classeur1.xls dans le dossier par défaut...) on a besoin d'utiliser

Méthode Save sur objet Workbook

Ainsi ici on enregistre la classeur actif

Sub Enreg()

ActiveWorkbook.Save End Sub

#### Enregistrer un classeur (sous) :

Pour enregistrer un classeur avec son nom on a besoin d'utiliser

Méthode SaveAs sur objet Workbook

Ici on demande à l'utilisateur le nom sous lequel on va enregistrer le classeur

```
Sub Enreg_sous()

Libelle = "Nom du fichier à enregistrer"

Title = "CREATION DE FICHIER"

NomFich = Application.InputBox(Libelle, Title, , , , , , 2)

ActiveWorkbook.SaveAs NomFich

'ActiveWorkbook.SaveAs Filename:=NomFich

End Sub
```

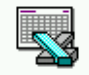

#### Fermer un classeur :

Pour fermer un classeur on a besoin d'utiliser

> Méthode Close sur objet Workbook

Ici on demande de fermer le classeur actif sans enregistrer les modifications

Sub fermer\_ssmodif()

ActiveWorkbook.Close SaveChanges:=False End Sub

ATTENTION: le code se trouve dans le classeur **macro vba us v8 cours .xls** dans le projet **vbaxlsv8cours**, dans un module nommé **Gestion\_de\_Classeur** 

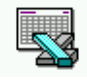

## **APPEL DE FONCTION**

#### **Objectif**:

Utiliser une fonction dans une procédure, pour simplifier la lecture et les modifications, c'est à dire structurer le code

#### Eléments présentés :

Notion de Fonction / Procédure

#### **Codes exemples :**

Voilà une déclaration de fonction de type bouléen, et par conséquent utilisable partout où ce type de valeur peut être utilisé, notamment dans une comparaison

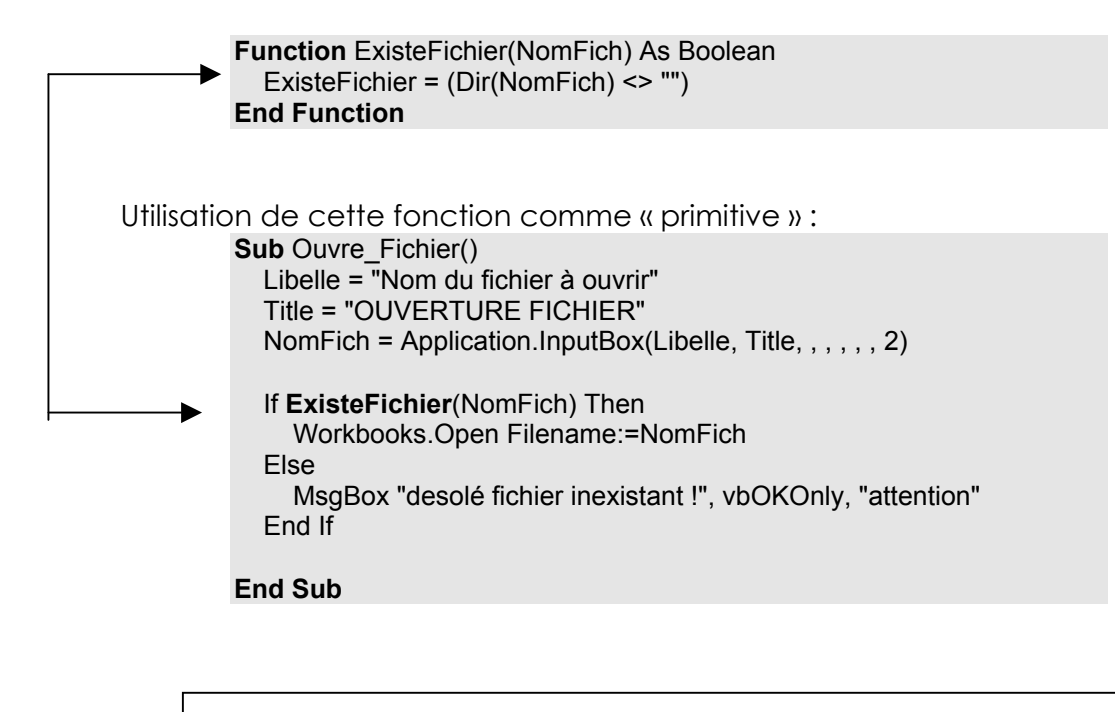

ATTENTION: le code se trouve dans le classeur **macro vba us v8 cours .xls** dans le projet **vbaxlsv8cours**, dans un module nommé **Appel\_Fonction** 

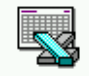

### **IMPRESSION**

#### Imprimer par défaut :

Pour imprimer une feuille en utilisant la détection automatique de la zone à imprimer par Excel on à besoin de

> Méthode PrintOut sur objet Worksheet

Ainsi cette macro Imprimer une feuille (zone par défaut) mais demande auparavant une pré-visualisation

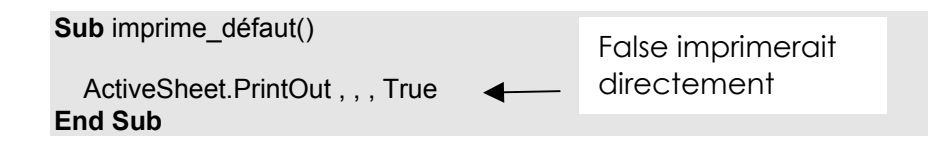

#### Imprimer une zone définie :

Pour imprimer une feuille en spécifiant la zone à imprimer par Excel on à besoin de

Propriété PageSetup sur objet Worksheet

Ainsi cette macro Imprime directement les cellules A1:A7 d'une feuille

Sub imprime\_abs()

ActiveSheet.PageSetup.PrintArea = "\$A\$1:\$C\$7" ActiveSheet.PrintOut , , , False End Sub

#### Imprimer une zone sélectionnée :

L'utilisateur sélectionne la zone à imprimer, puis déclenche la macro

```
Sub imprime_rel()
ActiveCell.Range("A1:C7").Select
ActiveSheet.PageSetup.PrintArea = Selection.Address
ActiveSheet.PrintOut , , , True
End Sub
```

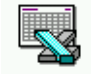

#### Imprimer une zone sélectionnée à la demande:

L'utilisateur déclenche la macro, qui demande alors de sélectionner la zone à imprimer

```
Sub imprime_zone_choisie()
Dim zone As Range
   Set zone = Application.InputBox("selectionnez la zone à imprimer",
"attention", , , , , 8)
   zone.Select
   ActiveSheet.PageSetup.PrintArea = Selection.Address
   ActiveSheet.PrintOut , , , True
End Sub
```

Cette procédure peut être améliorée en « proposant comme zone d'impression la zone en cours (CTRL \* ) autour de la cellule active, ce que l'on obtient par l'ajout de

```
ActiveCell.CurrentRegion.Address(ReferenceStyle:=xIR1C1)
```

dans le paramètre « par défaut » dans la boite de dialogue InputBox

ce qui donnerait finalement **Sub** imprime\_zone\_choisie2() Dim zone As Range

```
Set zone = Application.InputBox("selectionnez la zone à imprimer", "attention",
ActiveCell.CurrentRegion.Address(ReferenceStyle:=xlR1C1), , , , , 8)
zone.Select
ActiveSheet.PageSetup.PrintArea = Selection.Address
ActiveSheet.PrintOut , , , True
End Sub
```

ATTENTION: le code se trouve dans le classeur **macro vba us v8 cours .xls** dans le projet **vbaxlsv8cours**, dans un module nommé **Imprime** 

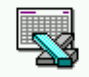

### DEBUGGER

#### Erreurs de Compilation, d'Execution, de Logique :

Lorsqu'une erreur survient, on peut généralement la classer dans une des trois catégories suivantes :

- Compilation : facilement détectables, parfois même par l'analyseur de syntaxe, ce sont les erreurs les plus faciles à corriger
- Exécution : Une macro est interrompue parce que l'exécution d'une ligne de code est impossible, comme l'ouverture d'un fichier inexistant, une division par 0...On peut y remédier « a la volée » si l'analyse d'Excel est assez pertinente

|   | Microsoft Visual Basic                                                                                                    |
|---|----------------------------------------------------------------------------------------------------|
|   | Erreur d'exécution '1004':                                                                                                    |
|   | 'bidon.xls' introuvable. Vérifiez l'orthographe du nom du classeur et la validité de l'emplacement.                                                 |
|   | Si vous essayez d'ouvrir le fichier à partir de la liste des fichiers les plus récents, assurez-vous que le fichier n'a pas été renommé, déplacé ou |
|   | Continuer Ein Debogage Aide                                                                                                    |
| : | Ce sont les erreurs les plus difficiles à détecte                                                                                                   |

Logique : Ce sont les erreurs les plus difficiles à détecter car la macro fonctionne mais ne donne pas le résultat escompté. A ce niveau le débugger peut être indispensable pour essayer de comprendre

#### Le Débugger :

La fenêtre du Debugger s'affiche depuis un module par le Menu :

Affichage / fenêtre Execution ou la combinaison CTRL+G

Mais on peut la faire apparaître par l'instruction STOP dans le code

Essayons de visualiser le fonctionnement de notre fonction de somme partielle « itérative »

| Sub Somme_trace()                                                        |                            |
|--------------------------------------------------------------------------|----------------------------|
| Stop<br>Sum = 0<br>While Not (IsEmpty(ActiveCell))                       | Mode Arrêt via<br>Débugger |
| Sum = Sum + ActiveCell.Value<br>ActiveCell.Offset(1, 0).Activate<br>Wend |                            |
| ActiveCell.FormulaR1C1 = "TOTAL                                          | .:"                        |
| ActiveCell.Offset(1, 0).Activate                                         |                            |
| ActiveCell.FormulaR1C1 = Sum                                             |                            |
| End Sub                                                                  |                            |

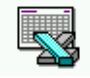

L'éxecution de cette macro provoque l'affichage du débugger, a l'intérieur de la fenêtre de développement Visual basic, comme ci-dessous

|  | (Gé | néral) Somme_trace                                                                                                    | - |
|--|-----|----------------------------------------------------------------------------------------------------|---|
|  | ¢   | Option Explicit<br>Dim Sum As Integer<br>Dim rep As Integer<br>Sub Somme_trace()<br>Stop<br>Sum = 0<br>While Not (IsEmpty(ActiveCell))<br>Sum = Sum + ActiveCell.Value<br>ActiveCell.Offset(1, 0).Activate | - |
|  |     | wend                                                                                                    |   |

On en profite pour afficher la barre d'outils du Débogage

| Débogage |    |    |       |     |                 | ×   |
|----------|----|----|-------|-----|-----------------|-----|
|          | II | ਿ≣ | °⊒ II | ç J | \$ <u>3</u> 60° | ₿\$ |

Il faut alors réduire la fenêtre de l'éditeur Visual basic pour pouvoir observer également "ce qui se passe" dans la fenêtre Excel,

| 🗙 Microsoft Excel - Macros vba us v8 cours.xls                                   |                            |                     |                                  |                                                                                |            |            |           |                |  |
|----------------------------------------------------------------------------------|----------------------------|---------------------|----------------------------------|--------------------------------------------------------------------------------|------------|------------|-----------|----------------|--|
| Eichier E                                                                        | dition Affichage Insertion | Forma <u>t O</u> ul | tils <u>D</u> onnées Fe <u>r</u> | <u>n</u> être <u>?</u> autor                                                   | natisation |            |           | _ 8 ×          |  |
| 028                                                                              | <b>5</b> 0.∜ % Pa (        | l 🔮 🗠               | - Ci - 🔒 🍕                       | $\sum f_{\mathbf{x}} \stackrel{\mathbb{A}}{\underset{\mathbb{Z}}{\downarrow}}$ | ZI 🛍 🦉     | 🚯 100% 🔹   | 2         | 🛯 🛯 🛣 🖹        |  |
| Arial                                                                            | ▼ 10 ▼ Norr                | nal                 | • G I <u>S</u>                   |                                                                                | ∰ § % (    | 000 👯 👯 🗊  | E 🕼 🗉 🗉 🗸 | ð • <u>A</u> • |  |
| <b>▼</b> = 5                                                                     |                            |                     |                                  |                                                                                |            |            |           |                |  |
| A                                                                                | В                          | С                   | D                                | E                                                                              | F          | G          | Н         |                |  |
| 14                                                                               | 41                         |                     |                                  |                                                                                |            |            |           |                |  |
| 15                                                                               |                            |                     |                                  |                                                                                |            |            |           |                |  |
| 16                                                                               |                            |                     |                                  |                                                                                |            |            |           |                |  |
| 18                                                                               |                            |                     |                                  | 1                                                                              | 1          | 1          |           |                |  |
| 19                                                                               |                            |                     |                                  | 4                                                                              | 5          | า้ ก็      |           |                |  |
| 20                                                                               |                            |                     |                                  | 7                                                                              | 4          | 7          |           |                |  |
| 21                                                                               |                            |                     |                                  | 8                                                                              | 5          | 5 8        |           |                |  |
| 22                                                                               |                            |                     |                                  |                                                                                |            |            |           | <b>•</b>       |  |
| I I F I Feui                                                                     | 13 / bon \ Feuil 1 /       |                     |                                  |                                                                                |            | I          | <u> </u>  |                |  |
| Prêt                                                                             |                            |                     |                                  |                                                                                | ļ          |            | j jnum    |                |  |
| 🚈 Microsoft 🕻                                                                    | ¥isual Basic - Macros vt   | oa us v8 cou        | rs.xls [arrêt] - [[              | Debugger (Cod                                                                  | e)]        |            |           |                |  |
| 🚜 Eichier Edition Affichage Insertion Format Débogage Exécution Outils Fenêtre ? |                            |                     |                                  |                                                                                |            |            |           |                |  |
| 図 酒・目 糸 釉 電 桷 ∽ ∞ → Ⅲ ■ M 製 留 智 沙 및 Li14, Col1                                   |                            |                     |                                  |                                                                                |            |            |           |                |  |
| Projet - Vbaxlsvi                                                                | BCours <u>×</u>            | (Généra             | 0                                |                                                                                | ▼ So       | omme_trace |           | -              |  |
|                                                                                  |                            |                     | Ston                             |                                                                                | Débogage   |            |           | <br>           |  |
| Feuil1 (I                                                                        | Feuil1)                    | 1                   | Sum = 0                          |                                                                                | NØ         | ው ፍ=       |           |                |  |
| 📕 🖽 Feuil2 (l                                                                    | oon)                       |                     |                                  |                                                                                |            |            | ┕═╷╔┚१    | 티 양지 00. 신문    |  |
| Feuil4 (I                                                                        | Feuil3)                    |                     | While Not                        | (IsEmpty(A                                                                     | ctiveCell) | ))         |           |                |  |
| Modules                                                                          | /KD00K                     |                     | Sum =                            | Sum + Acti                                                                     | veCell.Va  | lue        |           |                |  |
| Appel F                                                                          | Fonction                   | 5                   | Active                           | cell.Offse                                                                     | t(1, U).A( | ctivate    |           |                |  |
| Debugg                                                                           | er                         |                     | wenu                             |                                                                                |            |            |           |                |  |
| Déplace                                                                          | ment 🗸                     |                     | ActiveCell                       | .FormulaR1                                                                     | C1 = "TOT! | AL : "     |           |                |  |

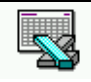

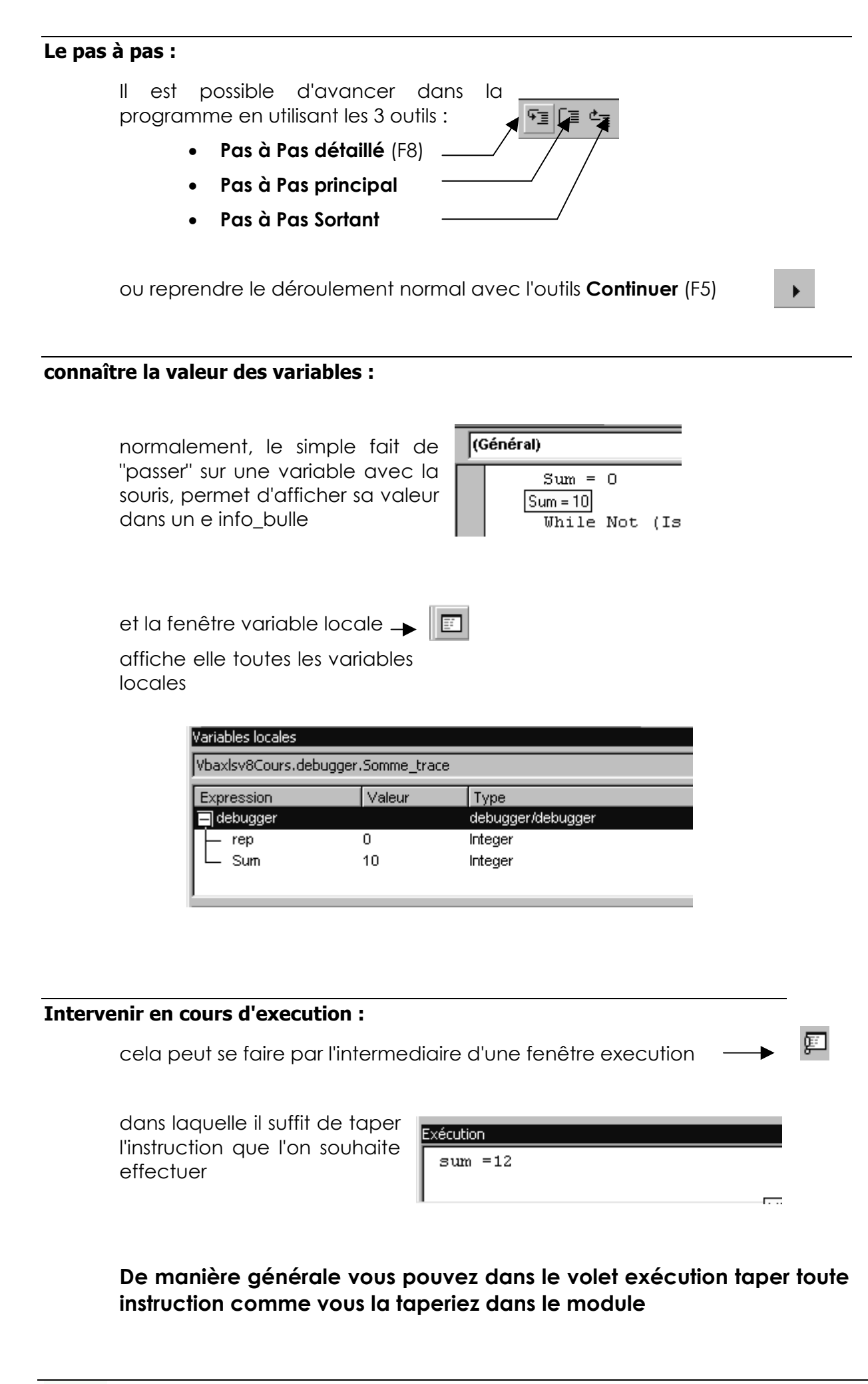

#### Point d'arrêt :

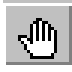

#### Basculer le point d'arrêt :

Permet de définir le prochain endroit où l'on souhaite que l'exécution

de la macro s'arrête (après redémarrage via le bouton permet de supprimer un point d'arrêt existant

) OU

les lignes « point d'arrêt » sont mises en couleur

On peut supprimer tous les points d'arrêt par le menu :

#### Débogage / effacer les points d'arrêts

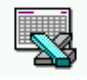